## MATEMÁTICAS PARA EMPEZAR

## Notas para programadores:

1. Dar un espacio en inicio a la sección Cómo funciona, ahí se explicará cómo navegar, qué recursos hay, cómo usar los botones y para qué sirven. Se mencionará el número de unidades y lo que debe ir haciendo el educando para aprobar el curso. [Texto en proceso de elaboración].

2. Sobre el Menú principal: esta será la jerarquía [como ya la tienen en el prototipo]

Inicio Unidad 1 Actividad Autoevaluación Unidad 1 Unidad N Actividad Autoevaluación Unidad N Recursos

3. Navegación: Cada título de actividad es una liga y despliega el contenido hacia abajo (tipo acordeón). Cuando se está en una actividad, no están visibles las demás en el menú, pero sí está visible la actividad y la unidad donde se encuentra el educando.

4. Crear una función que permita identificar qué actividad ya ha sido realizada, por ejemplo, con un botón que indique "Actividad completada" o que el contenido de la actividad completada cambie a color gris. Deciden programadores lo más viable.

5. El botón **Siguiente actividad** es otra forma de ir la siguiente actividad además del menú. ejemplo).

6. Cada entrada de una unidad, tema y bloque de actividades deberá tener un icono que distinga el tipo de actividad.

7. Realimentaciones: se abren en una ventana nueva. Tener una X para cerrar o bien un botón de Cerrar.

SIGUIENTE

(imagen de

| Contenido                                                                                                    | Instrucciones a programación                                                  | Indicaciones adicionales                                                                         |
|----------------------------------------------------------------------------------------------------|-------------------------------------------------------------------------------|--------------------------------------------------------------------------------------------------|
|                                                                                                    |                                                                               |                                                                                                  |
| INICIO                                                                                                    |                                                                               |                                                                                                  |
| Le damos la más cordial bienvenida y lo felicitamos por                                                                                                    | Después de propósitos del módulo                                              | INICIO.                                                                                          |
| <ul> <li>Durante el desarrollo de las actividades de este módulo<br/>usted podrá aplicar muchos de los conocimientos que<br/>ha adquirido en su vida diaria y en la convivencia con<br/>otras personas.</li> <li>El módulo que llega a sus manos, fue elaborado<br/>pensando especialmente en usted, esperamos que<br/>obtenga el mayor provecho de este material y le<br/>invitamos a continuar desarrollando sus conocimientos.</li> </ul>                                          | Botón que indica que pasa al<br>siguiente contenido, <b>Cómo</b><br>funciona. | El contenido de inicio permanece<br>accesible todo el tiempo desde el<br>menú principal, Inicio. |
| Propósitos del módulo                                                                                                    |                                                                               |                                                                                                  |
| Al término del módulo se espera que usted, en situaciones de su vida diaria:                                                                                                    |                                                                               |                                                                                                  |
| <ul> <li>Lea, escriba, compare y ordene números hasta de cuatro cifras.</li> <li>Resuelva problemas de suma y resta.</li> <li>Identifique algunas figuras geométricas y reproduzca diseños sencillos.</li> <li>Ubique lugares representados en un croquis.</li> <li>Identifique unidades para medir longitudes en metros y centímetros; peso en kilogramos; líquidos en litros y tiempo en meses, días y horas.</li> <li>Resuelva problemas utilizando tablas sencillas de</li> </ul> |                                                                               |                                                                                                  |

| proporcionalidad.                                                                                                    |                                                                                                    |                                                                                                    |
|----------------------------------------------------------------------------------------------------|----------------------------------------------------------------------------------------------------|----------------------------------------------------------------------------------------------------|
| Cómo funciona este curso<br>Indicaciones sobre cómo funciona el módulo en línea,<br>simbología, ubicación de recursos, navegación y<br>contenido | Botón COMENZAR<br>que indica que pasa al siguiente<br>contenido, es decir, a la <b>Unidad 1</b>                 | [En inicio, se encuentra la<br>bienvenida, los propósitos del<br>módulo y Cómo funciona, que es<br>una pequeña guía de navegación,<br>uso de botones, recursos y<br>herramientas disponibles y<br>simbología de iconos.] Este texto<br>está en preparación. |
| Contenido                                                                                                    |                                                                                                    |                                                                                                    |
| Unidad: 1. Actividades familiares                                                                                                    | Al hacer un clic en los títulos de la                                                                           |                                                                                                    |
| En esta Unidad usted:                                                                                                    | propósitos de la unidad, porque lo                                                                              |                                                                                                    |
| <ul> <li>Leerá, escribirá, comparará y ordenará números<br/>naturales del 0 al 100.</li> </ul>                                                   | primero que aparece son el listado<br>de los temas y solo si vuelves a<br>dar clic en el título de la unidad es |                                                                                                    |
| Realizará conteos con base en agrupamientos.                                                                                                    | cuando aparecen los propósitos.                                                                                 |                                                                                                    |
| <ul> <li>Identificará unidades para medir longitudes en<br/>metros, peso en kilogramos y líquidos en litros.</li> </ul>                          | Poner primero los propósitos y<br>debajo de ellos una flecha                                                    |                                                                                                    |
| <ul> <li>Resolverá problemas de suma y resta, utilizando<br/>diferentes estrategias.</li> </ul>                                                  | que indique continuar.                                                                                          |                                                                                                    |
| <ul> <li>Empleará formas geométricas (cuadrados,<br/>rectángulos, círculos y triángulos), así como grecas<br/>para hacer diseños.</li> </ul>     | Entonces pasar al listado de temas.                                                                             |                                                                                                    |
| Ubicará lugares de su comunidad repre- sentados en<br>un croquis.                                                                                |                                                                                                    |                                                                                                    |

|                                                                              | El título de la unidad con letra más<br>grande, color destacado, o en<br>recuadro. |                                                       |
|------------------------------------------------------------------------------|------------------------------------------------------------------------------------|-------------------------------------------------------|
| Actividad: 1. Fechas de cumpleaños                                           | El título de la actividad con letra de menor tamaño que el de unidad y             | Unidad 1 azul fuerte, tema de azul suave, por ejemplo |
|                                                                              | de un color destacado secundario,                                                  | 0: roio-amarillo, etc. Deciden                        |
| Propósito: Usted leerá, ordenará y comparará números naturales del 0 al 100. | o en recuadro.                                                                     | diseñadores                                           |
| ¿Cómo escribe usted la fecha de su                                           |                                                                                    |                                                       |
| cumpleaños o el de sus familiares?                                           |                                                                                    |                                                       |
|                                                                              |                                                                                    |                                                       |
|                                                                              |                                                                                    |                                                       |
| ACTIVIDAD 1. Fechas de cumpleaños                                            | ·                                                                                  | ·                                                     |
|                                                                              |                                                                                    | ((Los textos para los y las asesoras                  |
|                                                                              |                                                                                    | iran dentro de un boton con                           |

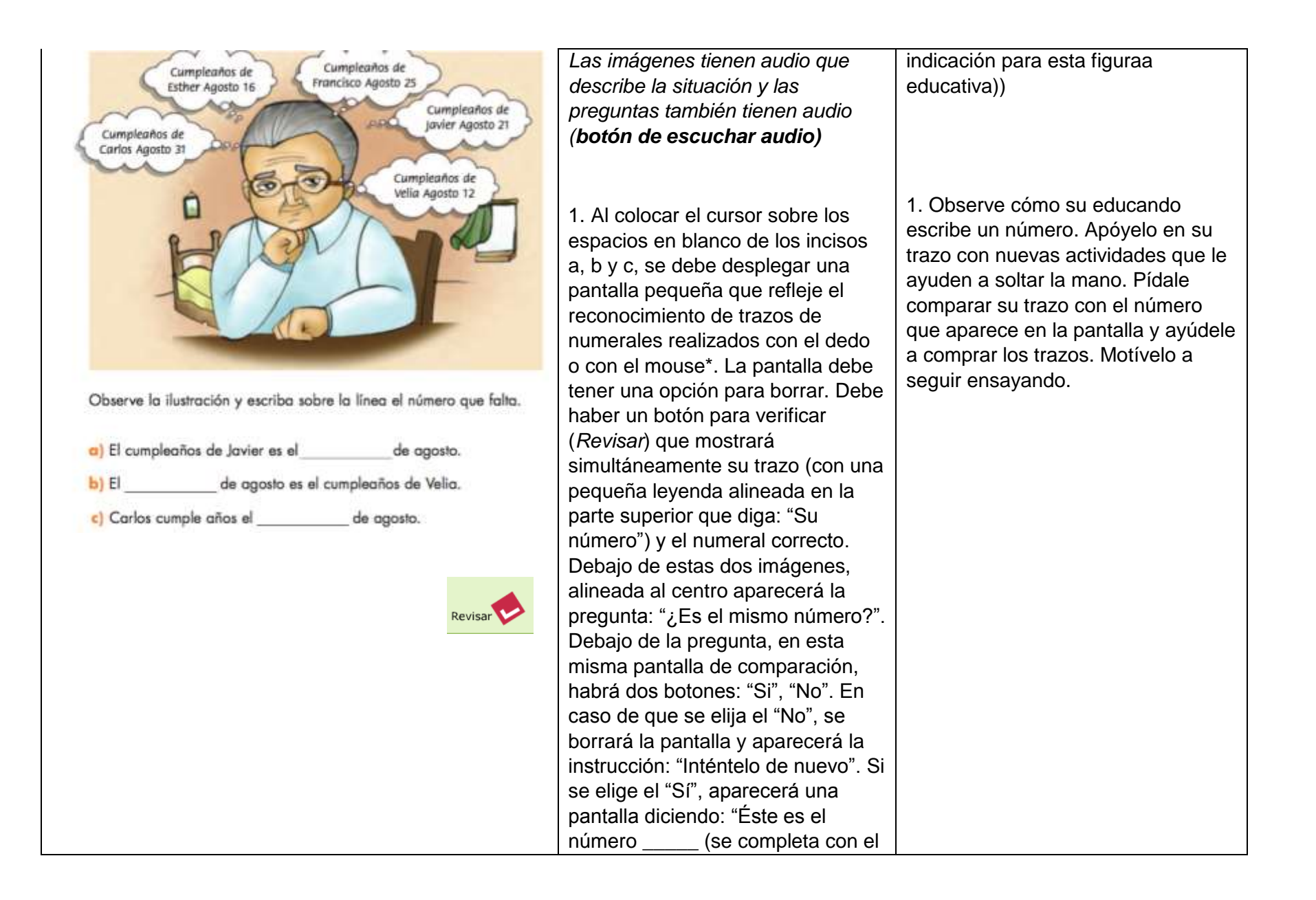

| número correcto: en el inciso a) 21,<br>en el b) 12 y en el c) 31. En cada<br>caso, se muestra el número       |  |
|----------------------------------------------------------------------------------------------------|--|
| correcto usando símbolo numérica<br>y letra (por ejemplo, 21/veintiuno)                                        |  |
| *En caso de que no sea posible                                                                                 |  |
| programar el reconocimiento del trazo:                                                                         |  |
| Al colocar el cursor sobre los<br>espacios en blanco de los incisos<br>a, b y c, se debe permitir rellenar     |  |
| con teclas numericas. La pantalla<br>debe tener una opción para borrar.<br>Habrá un botón para verificar que   |  |
| número que se escribió (con una<br>pequeña leyenda alineada en la                                              |  |
| número") y el numeral correcto.<br>Debajo de estas dos imágenes,                                               |  |
| pregunta: "¿Es el mismo número?".<br>Debajo de la pregunta, en esta                                            |  |
| misma pantalla de comparación,<br>habrá dos botones: "Si", "No". En<br>caso de que se elija el "No", se        |  |
| borrará la pantalla y aparecerá la<br>instrucción: "Inténtelo de nuevo". Si<br>se elige el "Sí", aparecerá una |  |

| pantalla diciendo: "Éste es el        |  |
|---------------------------------------|--|
| número" (se completa con el           |  |
| número correcto: en el inciso a) 21,  |  |
| en el b) 12 y en el c) 31. En cada    |  |
| caso, escritos en número y letra).    |  |
| · · · · · · · · · · · · · · · · · · · |  |

| 2. "Ubica en el calendario los cumpleaños de los      | 2. Habilitar una opción para que los | 3. Si la persona no se siente        |
|-------------------------------------------------------|--------------------------------------|--------------------------------------|
| familiares de Raúl"                                   | globos de pensamiento de la          | confiada con su trazo, motívelo      |
|                                                       | imagen del punto 1 funcionen         | diciendo que mejorar los trazos es   |
|                                                       | como marcadores que se puedan        | cuestión de práctica. Observe y      |
| [Imagen de calendario en la hoja que corresponde a    | arrastrar y soltar en los espacios   | apóyelo para poder identificar en un |
| agostol                                               | (casillas correspondientes a días)   | calendario de las fechas y reconocer |
|                                                       | en una imagen de calendario del      | cuál va antes y cuál va después.     |
|                                                       | mes de agosto. Debajo del            |                                      |
| Botón Revisar                                         | calendario, habrá un botón Revisar   |                                      |
| Boton nevisar.                                        | que, al presionarlo, despliega una   |                                      |
|                                                       | lista de nombres y fechas            |                                      |
| lugas ordena los sumplesãos de los familiaros de Don  | (contenido de las burbujas de        |                                      |
| Luego ordena los cumpleanos de los familiares de Don  | pensamiento) en el orden en que lo   |                                      |
| Raul. Allastia los recuadros de cada recha de acuerdo | colocaron en el calendario, junto    |                                      |
| ai orden en que se celebran. (mismo como el que esta) | con la pregunta: "¿Está bien el      |                                      |
|                                                       | orden?" y dos botones: "Sí", "No".   |                                      |
|                                                       | En caso de que se elija el "no",     |                                      |
|                                                       | volverá a aparecer el calendario en  |                                      |
|                                                       | blanco junto con la instrucción:     |                                      |
|                                                       | "Inténtelo de nuevo". Si se elige el |                                      |
|                                                       | "Sí" y el orden no es correcto,      |                                      |
|                                                       | deberá aparecer la leyenda           |                                      |
|                                                       | "Inténtelo de nuevo". Si se elige el |                                      |
|                                                       | "Sí" y el orden es correcto,         |                                      |
|                                                       | aparecerá una pantalla diciendo:     |                                      |
|                                                       | "Pase a la siguiente actividad".     |                                      |
|                                                       |                                      |                                      |
|                                                       |                                      |                                      |
|                                                       |                                      |                                      |
|                                                       |                                      |                                      |
|                                                       |                                      |                                      |
|                                                       |                                      |                                      |

|                                                                                                    | 3. El espacio en blanco permite responder con teclado alfabético                                                                                                    |                                                                                                    |
|----------------------------------------------------------------------------------------------------|----------------------------------------------------------------------------------------------------|----------------------------------------------------------------------------------------------------|
| <ul> <li>3. Observa cómo Raúl escribe las fechas de cumpleaños con palabras:</li> <li>El dieciséis de agosto es el cumpleaños de Esther.</li> <li>Francisco cumple años el veinticinco de agosto.</li> <li>a) Escriba sobre las líneas, con palabras, su fecha de cumpleaños y la de 1 o 2 de sus familiares.</li> </ul> | De ser posible, se habilitan<br>espacios en las líneas 1°, 2°, 3°, 4°<br>y 5° en los que se reconozcan<br>trazos (de la escritura de los<br>cumpleaños tal como están) con<br>los dedos. En caso contrario, se<br>habilita la escritura con teclado en<br>cada uno de los espacios. Se<br>incluye un botón Revisar que, al<br>ser presionado, hace aparecer las<br>respuestas correctas junto a cada<br>renglón (1°: Cumpleaños de<br>Lisandro: dieciséis de febrero, 2°:<br>Rubén: 26 de mayo, 3°: Tía María:<br>doce de septiembre, 4°: Ofelia:<br>veintiuno de septiembre, 5°: Lucy:<br>30 de septiembre) y la pregunta:<br>"¿Están en el mismo orden?", junto<br>con dos botones "Sí", "No". En<br>caso de que se elija el "no", deberá<br>aparecer la leyenda "Inténtelo de | 3. Sea paciente al enseñarle a usar<br>el teclado de una computadora.<br>Puede sustituir el escribir en el<br>espacio en blanco por escribir los<br>números que se piden con lápiz y<br>papel. |

| nuevo". Si se elige el "Sí" y el<br>orden <u>no</u> es correcto, deberá<br>aparecer la leyenda "Inténtelo de<br>nuevo". Si se elige el "Sí" y el<br>orden es correcto, aparecerá una<br>pantalla diciendo: "Pase a la<br>siguiente actividad".                                                                                                    |  |
|----------------------------------------------------------------------------------------------------|--|
| 4. Con la presentación de cada<br>número se habilita al lado derecho<br>un espacio en blanco que permite<br>escritura con teclas numéricas.<br>Una vez escrito algo en el espacio,<br>se habilita el botón Verificar. En<br>caso de que la respuesta sea<br>correcta, se presenta el siguiente<br>número. En caso de que la<br>respuesta sea incorrecta, se debe<br>poner de nuevo en blanco el<br>espacio en el que escribieron,<br>borrando la respuesta y debe<br>aparecer a un lado una imagen de<br>hoja de calendario junto con la |  |

|                                                                                                    | (después del 9), aparece la<br>leyenda: "¡Correcto! Pase a la<br>siguiente actividad".                                                                                                    |                                                                                                    |
|----------------------------------------------------------------------------------------------------|----------------------------------------------------------------------------------------------------|----------------------------------------------------------------------------------------------------|
| <ul> <li>4.1</li> <li>4.1</li> <li>4.1</li> <li>A don Alejandro le gusta felicitar a sus familiares en su cumpleaños;<br/>por eso, escribe las fechas en que se celebran para no olvidarlas.</li> <li>Relación de cumpleaños de:         <ul> <li>Lucy 30 de septiembre.</li> <li>Lisandro dieciséis de febrero.</li> <li>Rubén 26 de mayo.</li> <li>Ofelia velntiuno de septiembre.</li> </ul> </li> </ul> | 5. Con la presentación de cada<br>número se habilita al lado derecho<br>un espacio en blanco que permite<br>escritura con teclas numéricas (En<br>el primer caso, simular que alguien<br>pone la respuesta que se pide:<br>"13"). Una vez escrito algo en el<br>espacio, se habilita el botón<br>Revisar. En caso de que la | 4. El uso del calendario como<br>portador de números es útil para<br>construir la idea de orden. Úselo si<br>su educando tiene dudas acerca de<br>qué fecha va antes y cuál va<br>después. |
| Escriba en las líneas las fechas de cumpleaños de los familiares de don Alejandro, en el orden en que se van celebrando en el año.<br>1º Cumpleaños de Lisandro: dieciséis de febrero.<br>2º                                                                                                    | presenta el siguiente número. En<br>caso de que la respuesta sea<br>incorrecta, se debe poner de nuevo<br>en blanco el espacio en el que<br>escribieron, borrando la respuesta<br>y debe aparecer a un lado una<br>imagen de hoja de calendario junto<br>con la leyenda: "Inténtelo de<br>nuevo. Puede apoyarse en el       |                                                                                                    |

leyenda: "Inténtelo de nuevo. Puede apoyarse en el calendario". Hasta que la respuesta haya sido correcta, no aparece el siguiente número de la lista. Una vez terminada la serie de números

| 3°                                                                                                    | calendario". Hasta que la<br>respuesta haya sido correcta, no<br>aparece el siguiente número de la<br>lista. Una vez terminada la serie de<br>números (después del 9), aparece<br>la leyenda: "¡Correcto! Pase a la<br>siguiente actividad". |                                                                                                    |
|----------------------------------------------------------------------------------------------------|----------------------------------------------------------------------------------------------------|----------------------------------------------------------------------------------------------------|
| 5. Escriba el número que le sigue.         [Aparecen uno a uno los siguientes números:]         12         25         11         19         29         17         22 |                                                                                                    | 5. Use el calendario que aparece<br>cuando la respuesta es incorrecta<br>como material de apoyo para que el<br>mismo educando reconozca, a partir<br>de sus conocimientos previos, el<br>orden de los números en los días del<br>mes. |

| 9                                            |                                      |                                     |
|----------------------------------------------|--------------------------------------|-------------------------------------|
|                                              |                                      |                                     |
|                                              |                                      |                                     |
|                                              |                                      |                                     |
|                                              |                                      |                                     |
|                                              |                                      |                                     |
|                                              |                                      |                                     |
|                                              |                                      |                                     |
|                                              |                                      |                                     |
|                                              |                                      |                                     |
|                                              |                                      |                                     |
|                                              |                                      |                                     |
|                                              |                                      |                                     |
|                                              |                                      |                                     |
|                                              |                                      |                                     |
|                                              |                                      |                                     |
|                                              |                                      |                                     |
|                                              |                                      |                                     |
|                                              |                                      |                                     |
|                                              |                                      |                                     |
|                                              |                                      |                                     |
|                                              |                                      |                                     |
|                                              |                                      |                                     |
|                                              |                                      |                                     |
|                                              |                                      |                                     |
|                                              |                                      |                                     |
|                                              |                                      |                                     |
|                                              |                                      |                                     |
|                                              |                                      | 6. En este momento, no es           |
|                                              | 7 Con la presentación de cada        | particularmente relevante la        |
|                                              | número se babilita al lado izquierdo | ortografía, ponga especial atención |
| 6. Permanece igual a la versión en línea, 5. | un espacio en blanco que permito     | a al reconocimiento de los números  |
|                                              |                                      | por parte de los educandos. Por     |

| 6. Complete la tabla. Escriba con letras o con núme                                                                                                    | ros escritura con teclas numéricas.                                                                                                    | ejemplo, si notan que los nombres  |
|----------------------------------------------------------------------------------------------------|----------------------------------------------------------------------------------------------------|------------------------------------|
| 5. Completa la tabla. Escribe con letras o con números.                                                                                                    | Una vez escrito algo en el espacio,                                                                                                    | cambian si son dos cifras en orden |
| Con número: Con letra:                                                                                                    | se habilita el botón Revisar. En                                                                                                    | distinto.                          |
|                                                                                                    | caso de que la respuesta sea                                                                                                    |                                    |
| 87                                                                                                    | correcta, se presenta el siguiente                                                                                                    |                                    |
| Diecinueve                                                                                                    | número. En caso de que la                                                                                                    |                                    |
| Veintinuno                                                                                                    | respuesta sea incorrecta, se debe                                                                                                    |                                    |
| 33                                                                                                    | poner de nuevo en blanco el                                                                                                    |                                    |
|                                                                                                    | espacio en el que escribieron,                                                                                                    |                                    |
| .47                                                                                                    | borrando la respuesta y debe                                                                                                    |                                    |
| Sesenta y ocho                                                                                                    | aparecer a un lado una imagen de                                                                                                    |                                    |
| Cincuenta y cinco                                                                                                    | un tablero de 100, junto con la                                                                                                    |                                    |
|                                                                                                    | leyenda: "Inténtelo de nuevo.                                                                                                    |                                    |
|                                                                                                    | Puede apoyarse en el tablero".                                                                                                    |                                    |
|                                                                                                    | Hasta que la respuesta haya sido                                                                                                    |                                    |
| http://www.cursosinea.conevyt.org.mx/cursos/matempez                                                                                                    | ar/pr correcta, no aparece el siguiente                                                                                                    |                                    |
| esentacion.ntm                                                                                                    | número de la lista. Una vez                                                                                                    |                                    |
|                                                                                                    | terminada la serie de números                                                                                                    |                                    |
|                                                                                                    | (después del 57), aparece la                                                                                                    |                                    |
|                                                                                                    | leyenda: "¡Correcto! Pase a la                                                                                                    |                                    |
|                                                                                                    | siguiente actividad".                                                                                                    |                                    |
|                                                                                                    |                                                                                                    |                                    |
|                                                                                                    |                                                                                                    |                                    |
|                                                                                                    | 1                                                                                                    |                                    |
| 7. A continuación aparecen unos numeros. Escrit                                                                                                    | aei                                                                                                    |                                    |
| numero que va antes de cada uno de ellos:                                                                                                    |                                                                                                    |                                    |
|                                                                                                    |                                                                                                    |                                    |
|                                                                                                    |                                                                                                    |                                    |
| [Aparecen uno a uno los siguientes números:]                                                                                                    |                                                                                                    |                                    |
| 12                                                                                                    |                                                                                                    |                                    |
| · <b>_</b>                                                                                                    |                                                                                                    |                                    |
|                                                                                                    |                                                                                                    |                                    |
| 47       Sesenta y ocho         Cincuenta y cinco       Cincuenta y cinco         http://www.cursosinea.conevyt.org.mx/cursos/matempez/esentacion.htm       esentacion.htm         7. A continuación aparecen unos números. Escrito número que va antes de cada uno de ellos:       [Aparecen uno a uno los siguientes números:]        12      12 | ar/pr<br>borrando la respuesta y debe<br>aparecer a un lado una imagen de<br>un tablero de 100, junto con la<br>leyenda: "Inténtelo de nuevo.<br>Puede apoyarse en el tablero".<br>Hasta que la respuesta haya sido<br>correcta, no aparece el siguiente<br>número de la lista. Una vez<br>terminada la serie de números<br>(después del 57), aparece la<br>leyenda: "¡Correcto! Pase a la<br>siguiente actividad". |                                    |

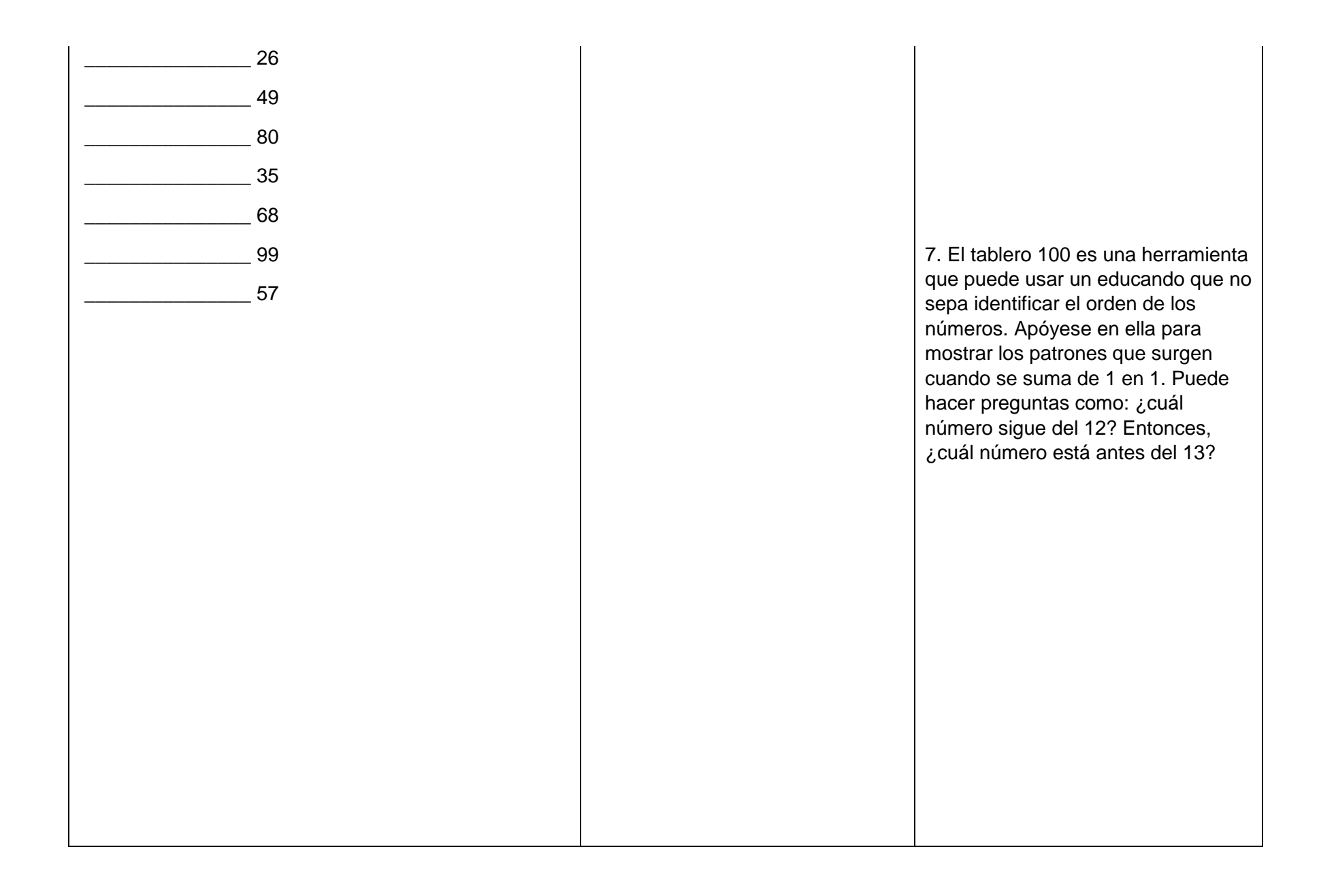

La siguiente información le ayudará a reafirmar lo aprendido:

Cuando contamos, nos referimos a la cantidad de objetos o personas que hay en una colección, al contar, utilizamos números naturales. Para expresar los números usamos solamente diez símbolos: 0, 1, 2, 3, 4, 5, 6, 7, 8 y 9. Con estos símbolos se escriben todos los números. Por ejemplo:

| Se escribe   |            | Se escribe        |            |
|--------------|------------|-------------------|------------|
| Con letra    | Con número | Con letra         | Con número |
| Cero.        | 0          | Veinticinco.      | 25         |
| Uno.         | 1          | Veintiséis.       | 26         |
| Dos.         | 2          | Veintisiete.      | 27         |
| Tres.        | 3          | Treinta.          | 30         |
| Cuatro,      | 4          | Treinta y cuatro. | 34         |
| Cinco.       | 5          | Treinta y seis.   | 36         |
| Seis.        | 6          | Cuarenta,         | 40         |
| Siete.       | 7          | Cuarenta y seis.  | 46         |
| Ocho.        | 8          | Cuarenta y ocho.  | 48         |
| Nueve.       | 9          | Cincuenta.        | 50         |
| Diez.        | 10         | Cincuenta y tres. | 53         |
| Once.        | 11         | Cincuenta y cinco | . 55       |
| Doce.        | 12         | Sesenta.          | 60         |
| Trece.       | 13         | Sesenta y dos.    | 62         |
| Catorce.     | 14         | Sesenta y siete.  | 67         |
| Quince.      | 15         | Setenta.          | 70         |
| Dieciséis.   | 16         | Setenta y uno.    | 71         |
| Diecisiete.  | 17         | Setenta y nueve.  | 79         |
| Dieciocho.   | 18         | Ochenta.          | 80         |
| Diecinueve.  | 19         | Ochenta y cuatro. | 84         |
| Veinte.      | 20         | Ochenta y seis.   | 86         |
| Veintiuno.   | 21         | Noventa.          | 90         |
| Veintitrés.  | 23         | Noventa y tres.   | 93         |
| Veinticuatro | 24         | Noventa y ocho.   | 98         |

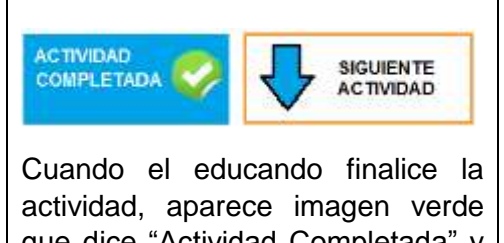

que dice "Actividad Completada" y se activa un botón "Siguiente actividad", que permita al educando pasar a la siguiente

| actividad. (Imagen de ejemplo).<br>LO MISMO SE OCURRE AL<br>FINALIZAR CON CADA UNA DE<br>TODAS LAS ACTIVIDADES<br>SUBSECUENTES. |  |
|----------------------------------------------------------------------------------------------------|--|
|                                                                                                    |  |
|                                                                                                    |  |
|                                                                                                    |  |
|                                                                                                    |  |

| ACTIVIDAD 2: El adorno con jarros                    |                                                                   |                                               |
|------------------------------------------------------|-------------------------------------------------------------------|-----------------------------------------------|
|                                                      |                                                                   |                                               |
|                                                      |                                                                   |                                               |
| Actividad 2. El adorno con jarros                    | El título del tema con letra de                                   | Unidad 1 azul fuerte, tema de azul            |
|                                                      | menor tamano que el de unidad<br>y de un color destacado          | suave, por ejempio.                           |
| Propósito: Usted leerá, ordenará y comparará números | secundario, o en recuadro.                                        | O: rojo-amarillo, etc. Deciden<br>diseñadores |
| naturales del 0 al 100.                              |                                                                   |                                               |
|                                                      |                                                                   |                                               |
| ¿Usted cómo compara las cantidades? ¿Cómo le         |                                                                   |                                               |
| nace para saber cuares menor o mayor?                |                                                                   |                                               |
|                                                      |                                                                   |                                               |
|                                                      |                                                                   |                                               |
| 1. Observe la ilustración y conteste a las preguntas | 1. Cada espacio es un cuadro                                      | 1. El conteo es una acción compleja,          |
| de abajo:                                            | números). La imagen de los                                        | sin repetir ni contador dos veces el          |
|                                                      | jarros permite que cada vez                                       | mismo. Apoye a su educando para               |
|                                                      | que se naga ciic sobre un jarro<br>se ilumine su contorno. Hav un | que el conteo se facilite día a día.          |
|                                                      | botón "Empezar de nuevo" que,                                     |                                               |
|                                                      | al presionarlo, elimina la                                        |                                               |
|                                                      | hasta el momento. Si la                                           |                                               |
|                                                      | respuesta es errónea, aparece                                     |                                               |
|                                                      | un contador pequeno en la parte inferior derecha que vava         |                                               |
|                                                      | indicando la cantidad de jarros                                   |                                               |
|                                                      | iluminados (señalados).                                           |                                               |

|                                                                                                    | Después de que se presiona el<br>botón "Empezar de nuevo", se<br>permite iniciar de nuevo la<br>selección de jarros. Este<br>proceso se puede repetir tantas<br>veces como se desee.                                                                                   |  |
|----------------------------------------------------------------------------------------------------|----------------------------------------------------------------------------------------------------|--|
|                                                                                                    | Las preguntas de los incisos a,<br>b, c, d, están siempre debajo<br>de la imagen y el contador, con<br>espacios en blanco a un lado<br>de cada pregunta que permiten<br>el uso de teclas alfanuméricas.<br>Si los valores no son los<br>correctos, aparecen en un tono |  |
| <ul> <li>a) ¿Cuántos jarros hay en la ilustración?</li> <li>b) ¿Cuántos jarros hay de tamaño grande? Escriba con palabras la cantidad sobre la línea</li> </ul> | rojizo, si es correcto aparece la<br>leyenda: "¡Correcto! Pase a la<br>siguiente actividad".                                                                                                    |  |
| c) ¿Cuántos jarritos chicos hay? Escriba la cantidad con palabras sobre la línea                                                                                |                                                                                                    |  |
| d) Como habrá observado, hay clavos que no tienen jarro.<br>¿Cuántos jarros grandes habría si en cada clavo vacío se<br>cuelga un jarro grande?                 | 2. En todos los incisos de esta<br>actividad, los espacios en<br>blanco en cada pregunta<br>funcionan con menús que<br>despliegan hacia abajo las<br>opciones: "Más" y "Menos". Así<br>mismo, todas las imágenes de                                                    |  |

| <ul> <li>2. En las siguientes ilustraciones, compare y seleccione: más o menos, según corresponda.</li> </ul> | esta actividad permiten el<br>conteo, de la misma forma que<br>los jarros en la actividad 1 y tal<br>como se especifica a<br>continuación:<br>a) Se pueden seleccionar<br>(hacer clic e iluminar<br>contornos) todas las<br>velas.<br>b) Se pueden seleccionar<br>todas las personas<br>Se pueden seleccionar todos<br>los globos y todos los baleros. | 2. Use las actividades que se<br>proponen como ejemplos, pero<br>invente algunas otras actividades<br>para que comparen cantidades<br>contando los objetos de dos<br>conjuntos distintos. |
|----------------------------------------------------------------------------------------------------|----------------------------------------------------------------------------------------------------|----------------------------------------------------------------------------------------------------|
|                                                                                                    |                                                                                                    |                                                                                                    |
| a) El pastel de chocolate tiene                                                                               |                                                                                                    |                                                                                                    |

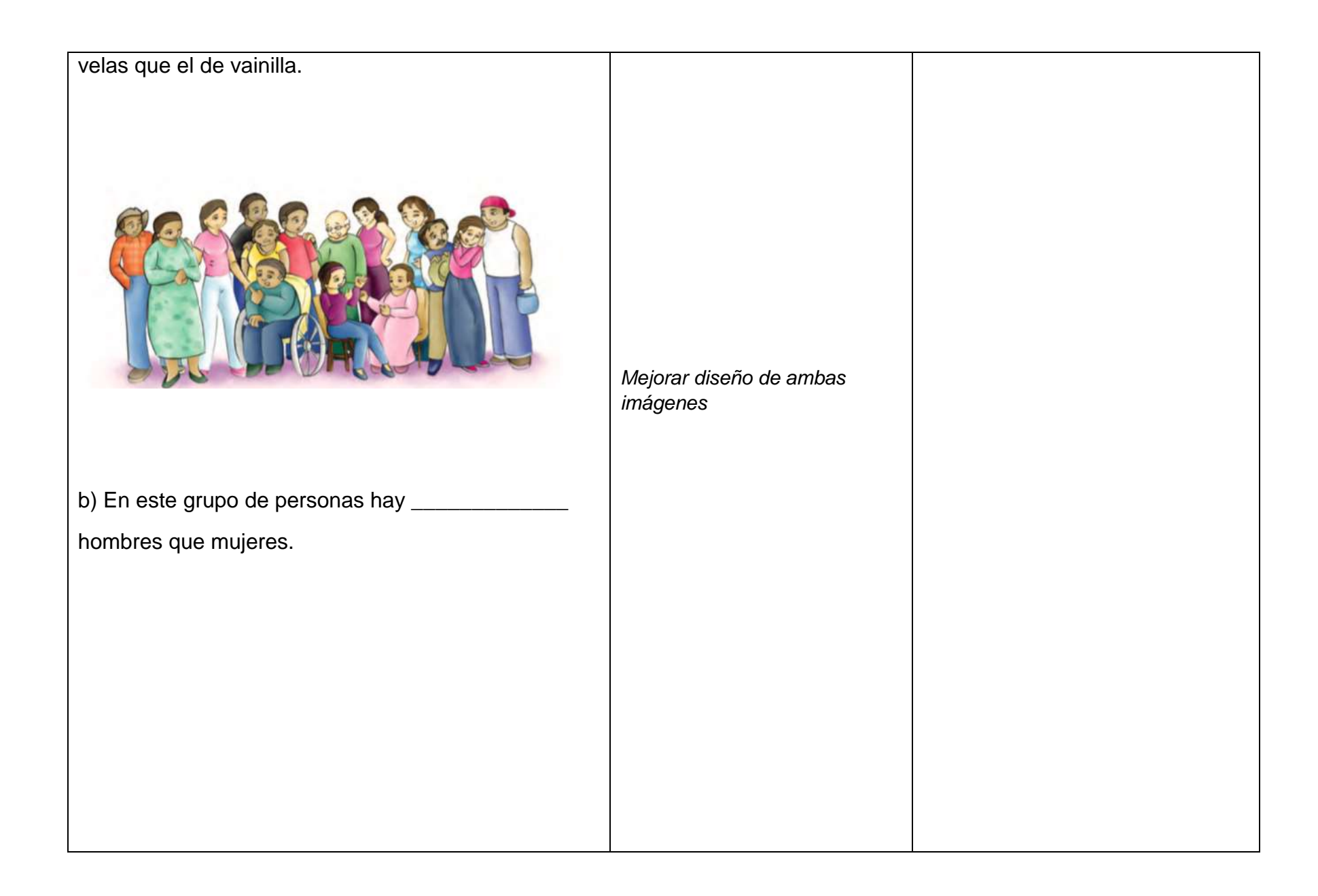

|                                            | 3. Los recuadros con el número<br>de semana y la cantidad, deben<br>funcionar como marcadores<br>que se puedan arrastrar y soltar<br>(pero al llevarse a una<br>respuesta debe seguir una<br>copia en el tablero, es decir,<br>que siempre queden los cuatro |                                                                      |
|--------------------------------------------|----------------------------------------------------------------------------------------------------|----------------------------------------------------------------------|
| c) Hay baleros que globos                  | recuadros, así no da idea que<br>va uno en cada espacio) debajo                                                                                                    |                                                                      |
|                                            | de cada pregunta (inciso) en un<br>espacio en blanco que tenga                                                                                                    |                                                                      |
|                                            | tu respuesta". Para los<br>espacios en blanco de los                                                                                                    |                                                                      |
|                                            | incisos a) y c) se debe permitir colocar un solo recuadro; para                                                                                                    |                                                                      |
|                                            | el inciso b) se debe permitir colocar dos recuadros. Si las                                                                                                    |                                                                      |
| 3. Éstas son las cantidades que obtuvo Jos | efa por la aparece la <i>calculadora de</i>                                                                                                    |                                                                      |
| venta de unas carpetas, durante el mes de  | nuevo la actividad.                                                                                                    |                                                                      |
|                                            |                                                                                                    |                                                                      |
|                                            |                                                                                                    | <i>3.</i> Si se les complica a sus educandos, use billetes y monedas |

г

| Primera semana \$ 89 Segunda semana \$ 60<br>Tercera semana \$ 73 Cuarta semana \$ 89                                                                                                    |                                                                                                    | de juguete para poder reconocer,<br>por ejemplo, cuánto es \$89 y \$60 y<br>poder saber cuál es menor y cuál<br>mayor. |
|----------------------------------------------------------------------------------------------------|----------------------------------------------------------------------------------------------------|----------------------------------------------------------------------------------------------------|
| <ul> <li>a) Si comparamos la segunda y la tercera semanas,<br/>¿en cuál obtuvo menos dinero Josefa? _[coloque<br/>aquí su respuesta]</li> <li>b) ¿En qué semanas obtuvo la misma cantidad de<br/>dinero?</li> <li>[coloque aquí su respuesta]</li> <li>c) De la tercera y la cuarta semanas, ¿en cuál obtuvo<br/>menos dinero?[coloque aquí su<br/>respuesta]</li> </ul> | 4. Para responder, se debe<br>poder hacer clic sobre uno<br>(solo uno) de los recuadros de<br>cada par. En caso de que se<br>haya elegido la opción correcta,<br>se ilumina en verde el contorno<br>del recuadro y aparece el<br>siguiente par de números. En<br>caso de elegir la opción<br>incorrecta, se ilumina el<br>recuadro en rojo y aparece<br>debajo una tira numérica del 1<br>al 100, que pueda recorrerse<br>con botones de flecha derecha-<br>izquierda. La tira debe permitir<br>que se elijan números para<br>poder comparar sus posiciones.<br>Después de que aparece la tira,<br>se permite seleccionar<br>nuevamente uno de los<br>recuadros. En caso de la que<br>respuesta sea correcta, se<br>ilumina en verde el contorno del<br>recuadro y aparece el siguiente |                                                                                                    |

| <b>4.</b> Elija el número mayor: | par de números. En caso de<br>elegir la opción incorrecta, se<br>ilumina el recuadro en rojo y<br>aparece la instrucción:<br>"Inténtelo de nuevo. Puede<br>apoyarse en la tira numérica".<br>La aparición del siguiente par<br>de números solo es posible si<br>se elige la opción correcta.                                                                                                    |                                                                                                    |
|----------------------------------|----------------------------------------------------------------------------------------------------|----------------------------------------------------------------------------------------------------|
|                                  |                                                                                                    | <i>4.</i> Reconozca en qué se fija su educando al momento de elegir qué                                 |
| 69 38                            |                                                                                                    | numero es mayor, ¿es el que tenga<br>la cifra mayor? ¿es el número que<br>tiene la mayor cifra del lado |
| 54 70                            |                                                                                                    | Reconocer esto le dará información<br>sobre en qué momento de la                                        |
| 84 92                            | 5. Los espacios en blanco entre<br>cada par de números funcionan<br>con menús que despliegan<br>hacia abajo las opciones:<br>"Mayor que", "Menor que",<br>"Igual que". Debajo de todos los<br>pares de números hay un botón<br>"Revisar" . En caso de haber<br>respuestas incorrectas, se<br>iluminan en rojo los pares de<br>números en los que hubo error<br>y aparece debajo una tira<br>numérica del 1 al 100, que<br>pueda recorrerse con botones | construcción de la idea del orden del<br>sistema decimal se encuentra su<br>educando.                   |

|                                                                 | de flecha derecha-izquierda         |  |
|-----------------------------------------------------------------|-------------------------------------|--|
|                                                                 | Después de que aparece la tira      |  |
|                                                                 | se permite seleccionar              |  |
|                                                                 | nuevamente una onción del           |  |
|                                                                 | monú Esto oplico para cada          |  |
|                                                                 | respuesta incorrecta. En casa       |  |
|                                                                 | de que tedes les respuestes         |  |
|                                                                 | de que todas las respuestas         |  |
|                                                                 | sean correctas, se iluminan en      |  |
|                                                                 | verde todos los pares de            |  |
|                                                                 | numeros y aparece la leyenda:       |  |
|                                                                 | "Pase a la siguiente actividad".    |  |
|                                                                 |                                     |  |
|                                                                 |                                     |  |
|                                                                 |                                     |  |
|                                                                 |                                     |  |
|                                                                 | 6. A un lado del espacio en blanco  |  |
|                                                                 | en el que se colocan los numeros,   |  |
|                                                                 | hay un boton i tevisai (vei         |  |
|                                                                 | http://litde.mx/interactivos/activi |  |
|                                                                 | dades/RA_06/RA_06.html. En          |  |
|                                                                 | caso de haber respuestas            |  |
|                                                                 | incorrectas, aparece debajo         |  |
|                                                                 | una tira numérica del 1 al 100,     |  |
|                                                                 | que pueda recorrerse con            |  |
|                                                                 | botones de flecha derecha-          |  |
| 5. Compare los siguientes pares de números y elija, para        | izquierda, iunto con la levenda:    |  |
| <b>3.</b> Compare los siguientes pares de humeros y elija, para | "Inténtelo de nuevo. Puede          |  |
| caua caso, alguna de las siguientes opciones. menor que,        | apovarse en la tira numérica"       |  |
| mayor que o iguar que, segun corresponda.                       | Este proceso se repite hasta        |  |
|                                                                 | que el orden sea el correcto        |  |
|                                                                 | Cuando estén todos los              |  |
| 34 17                                                           | nímeros en el orden correcto        |  |
|                                                                 |                                     |  |

| 19       58         95       39         60       49         26       74         10+10       20 | se ilumina el contorno de los<br>números en verde y aparece la<br>leyenda: "Pase a la siguiente<br>actividad".<br>** Otra opción (diferente                                                                                                    | 5. Use la tira numérica hasta el 100<br>para ayudarle a su educando a<br>localizar los dos números y |
|------------------------------------------------------------------------------------------------|----------------------------------------------------------------------------------------------------|----------------------------------------------------------------------------------------------------|
|                                                                                                | pianteamiento, eliminando la<br>posibilidad de que haya<br>números iguales): Aparecen<br>pares de números que se<br>pueden arrastrar. Debajo, hay<br>dos recuadros en blanco en los<br>que se pueden soltar los<br>números. El recuadro del lado<br>izquierdo tiene debajo un signo<br>de mayor y el del lado derecho<br>tiene debajo un signo de<br>menor. Los pares de números<br>son los siguientes: 34/17,19/58,<br>95/39, 60/49, 26/74. | reconocer si el de la izquierda es<br>menor, mayor o igual que el de la<br>derecha.                  |
| 6. Ordene de mayor a menor los siguientes números:                                             |                                                                                                    |                                                                                                    |

| <- Mayor Menor -> 6. Observe en qué se fija personas para ordenar lo En particular, si reconoce número de la izquierda e que nos sirve para orden números. Apóyese de la numérica hasta 100 para dónde está cada número cuál es menor o mayor. | s las<br>s números.<br>n que el<br>s el primero<br>ar los<br>tira<br>ubicar<br>y saber |
|----------------------------------------------------------------------------------------------------|----------------------------------------------------------------------------------------|

| La siguiente información le ayudará a reafirmar lo |  |
|----------------------------------------------------|--|
| aprenuluo.                                         |  |
|                                                    |  |

| Cuando decim<br>Hay más muje<br>Hay menos ma<br>Hay tantos vas<br>Estamos comparar<br>Para comparar la<br>como:<br>Por ejemplo: | os:<br>res que hombres en la reunión.<br>Inzanas que limones en la canasta.<br>los como platos en la mesa.<br>ando.<br>os números, también podemos utilizar expresiones<br>mayor que<br>menor que<br>igual que<br>98 es mayor que 80.<br>67 es menor que 76.<br>50 es igual que 25 + 25. |                                                                  |                                                        |
|----------------------------------------------------------------------------------------------------|----------------------------------------------------------------------------------------------------|------------------------------------------------------------------|--------------------------------------------------------|
| ACTIVIDAD 3: La                                                                                                    | i cocina                                                                                                    |                                                                  |                                                        |
| Actividad 3. La                                                                                                    | cocina                                                                                                    | El título del tema con letra de<br>menor tamaño que el de unidad | Unidad 1 azul fuerte, tema de azul suave, por ejemplo. |
| Propósito: Usted realizará conteos con base en agrupamientos.                                                                   |                                                                                                    | y de un color destacado<br>secundario, o en recuadro.            | O: rojo-amarillo, etc. Deciden<br>diseñadores          |
| ى<br>Usted ha tenio<br>de objetos o pr                                                                                          | do que contar cantidades grandes<br>o- ductos? ¿Qué procedimiento ha                                                                                                    |                                                                  |                                                        |

| utilizado para contarlos?                                                                           |                                                                                                    |                                                                                                    |
|----------------------------------------------------------------------------------------------------|----------------------------------------------------------------------------------------------------|----------------------------------------------------------------------------------------------------|
| 1. Ésta es una parte de la cocina de Celia. Observe bien la imagen y conteste la pregunta de abajo. | <ol> <li>La imagen de la cocina de<br/>Celia debe permitir hacer trazos<br/>finos con el mouse o con el<br/>dedo.</li> <li>El espacio en blanco para<br/>responder debe permitir escribir<br/>con teclado numérico. El trazo<br/>se tiene que guardar para que<br/>el asesor lo revise después.</li> </ol> | 1. Promueva con sus educandos<br>que, a veces, la mejor estrategia de<br>conteo no necesariamente de 1 en<br>1. Por ejemplo, agrupe de 10 en 10<br>(o de 5 en 5), cuéntelas y súmelas<br>con los jarritos sueltos. Revise el<br>trazo del educando. |

| ¿Cuántos jarritos adornan la pared de la imagen?                                                                            |  |
|----------------------------------------------------------------------------------------------------|--|
| Cuéntelos con el procedimiento que usted quiera. Puede                                                                      |  |
| apoyarse haciendo trazos sobre la imagen.                                                                                   |  |
|                                                                                                    |  |
|                                                                                                    |  |
| Hay jarritos.                                                                                                    |  |
|                                                                                                    |  |
|                                                                                                    |  |
|                                                                                                    |  |
|                                                                                                    |  |
| 2 ((video con audio)).                                                                                                    |  |
|                                                                                                    |  |
| Si tiene alguna diticultad para contar los jarritos, observe cômo hace<br>Julia para contar los platos de su cocina.        |  |
| Julia contó los platos de 4 en 4 para saber cuántos tiene.                                                                  |  |
| 4.8.12.15                                                                                                    |  |
| Son 20                                                                                                    |  |
|                                                                                                    |  |
|                                                                                                    |  |
|                                                                                                    |  |
|                                                                                                    |  |
|                                                                                                    |  |
| 24 ¿Usted utilizó un procedimiento parecido al de Julia?                                                                    |  |
| Comente su procedimiento con su asesor o asesora.                                                                           |  |
| ಲಿ - ಇಲ್ಲಿಯ ಮಾಡಲಾಗಿದ್ದು, ಅ <sup>4</sup> ಲಿ ಸೇವೆ ಸೇವೆ ಇದೆ ಇದೇ ಸಿನೆಯನ್ ಅನನ ಸುತ್ತಿನವರು. ಇದು ಸುತ್ತನ್ ಸುನ್ ಅನಾನ ಸುತ್ತಿಸುವುದು<br> |  |
|                                                                                                    |  |
|                                                                                                    |  |
|                                                                                                    |  |

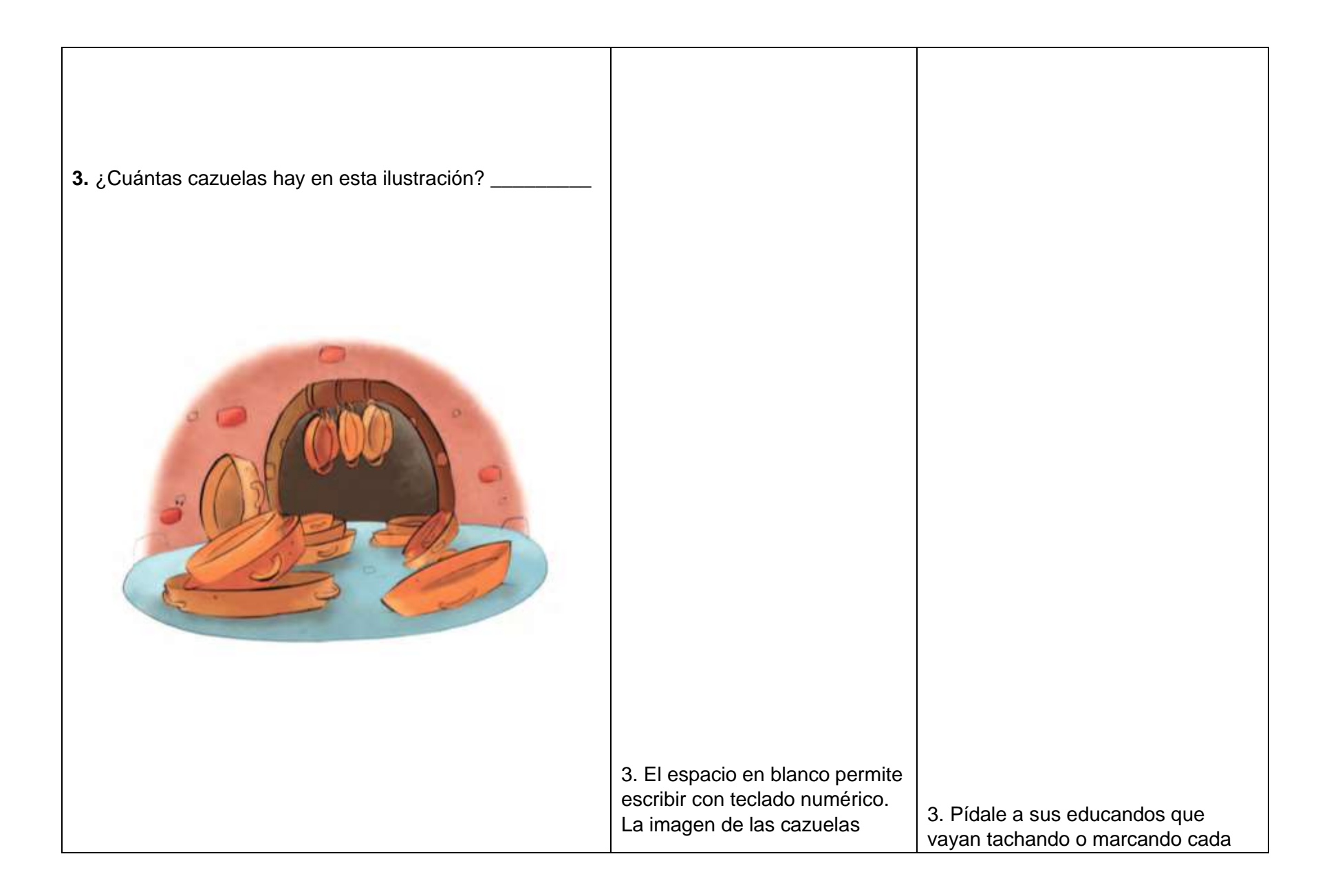

|                                                                    | daha namaitir haaar trazaa finaa | actuale nere ne repetir a conter des |
|--------------------------------------------------------------------|----------------------------------|--------------------------------------|
|                                                                    | debe permitir nacer trazos inos  | cazuela para no repetir o contar dos |
|                                                                    | con el mouse o con el dedo,      | veces una cazuela.                   |
|                                                                    | seleccionar individualmente las  |                                      |
|                                                                    | cazuelas iluminando su           |                                      |
|                                                                    | contorno Estos trazos se         |                                      |
|                                                                    | pueden guardar para que el       |                                      |
|                                                                    | asesor las evalúe después.       |                                      |
|                                                                    | Debajo de la imagen, se          |                                      |
|                                                                    | presenta el botón "Revisar".     |                                      |
|                                                                    | En caso de que la respuesta      |                                      |
|                                                                    | sea correcta, se ilumina en      |                                      |
|                                                                    | verde. En caso de que la         |                                      |
|                                                                    | respuesta sea incorrecta, se     |                                      |
|                                                                    | ilumina en rojo, se habilita la  |                                      |
|                                                                    | opción de trazado y aparece la   |                                      |
|                                                                    | levenda "Inténtelo de nuevo      |                                      |
|                                                                    | Puede apoyarse haciendo          |                                      |
|                                                                    | trazos sobre la imagen".         |                                      |
|                                                                    | Además, aparece un contador      |                                      |
|                                                                    | debajo que va aumentando a       |                                      |
|                                                                    | medida que el educando           |                                      |
|                                                                    | selecciona las cazuelas. Si      |                                      |
|                                                                    | después de esta primera          |                                      |
|                                                                    | equivocación, se vuelve a        |                                      |
|                                                                    | verificar y la respuesta es      |                                      |
| <ol> <li>¿Cuántas personas hay en total la ilustración?</li> </ol> | correcta, se ilumina en verde.   |                                      |
|                                                                    | Si es incorrecta por segunda     |                                      |
|                                                                    | vez (y en adelante), se habilita |                                      |
|                                                                    | en la imagen la opción de        |                                      |
|                                                                    | seleccionar objetos (cazuelas)   |                                      |
|                                                                    | junto con el contador y aparece  |                                      |

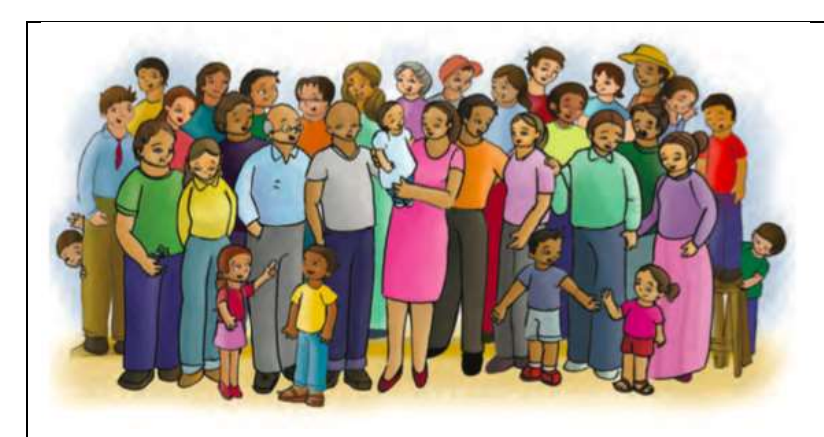

una leyenda que diga: "Inténtelo de nuevo. Puede apoyarse en el contador". Cuando la respuesta sea correcta, se ilumina en verde.

4. El espacio en blanco permite escribir con teclado numérico. La imagen de las personas debe permitir hacer trazos finos con el mouse o con el dedo, seleccionar individualmente las personas iluminándolas y tener un contador debajo (como en la actividad anterior), sólo si la respuesta es incorrecta.

| 5. Cuente los árboles que hay en esta parte del camino | Debajo de la imagen, se<br>presenta el botón "Revisar". En<br>caso de que la respuesta sea<br>correcta, se ilumina en verde.<br>En caso de que la respuesta<br>sea incorrecta, se ilumina en<br>rojo, se habilita la opción de<br>trazado y aparece la leyenda<br>"Inténtelo de nuevo. Puede<br>apoyarse haciendo trazos<br>sobre la imagen". Si después<br>de esta primera equivocación,<br>se vuelve a verificar y la<br>respuesta es correcta, se<br>ilumina en verde. Si es<br>incorrecta por segunda vez (y<br>en adelante), se habilitan en la<br>imagen la opción de<br>seleccionar individualmente las<br>imágenes de las personas junto<br>con el contador y aparece una<br>leyenda que diga: "Inténtelo de<br>nuevo. Puede apoyarse en el<br>contador". Cuando la respuesta<br>sea correcta, se ilumina en<br>verde. | 4. Muéstreles que una estrategia de<br>conteo puede ser de izquierda a<br>derecha y de arriba abajo.<br>Pregúntele cuál estrategia le parece<br>la mejor y la que más le conviene. |
|--------------------------------------------------------|----------------------------------------------------------------------------------------------------|----------------------------------------------------------------------------------------------------|
|--------------------------------------------------------|----------------------------------------------------------------------------------------------------|----------------------------------------------------------------------------------------------------|

|                                                                                                  | <ul> <li>5. La imagen del camino y los<br/>árboles debe permitir hacer<br/>trazos finos con el mouse o con<br/>el dedo, seleccionar<br/>individualmente los árboles<br/>iluminándolos y tener un<br/>contador debajo (como en la<br/>actividad anterior).</li> <li>Los espacios en blanco<br/>permiten llenar la respuesta<br/>con teclado numérico.</li> </ul>                                                                                                    |  |
|--------------------------------------------------------------------------------------------------|----------------------------------------------------------------------------------------------------|--|
| a) ¿Cuántos son?<br>b) Si se plantaron en este tramo 7 árboles más, ¿cuántos<br>serían en total? | Debajo de las preguntas, se<br>presenta el botón "Revisar".<br>En caso de que las respuestas<br>sean correctas, se ilumina en<br>verde. En caso de que las<br>respuestas sean incorrectas, se<br>iluminan en rojo, se habilita la<br>opción de trazado y aparece la<br>leyenda "Inténtelo de nuevo.<br>Puede apoyarse haciendo<br>trazos sobre la imagen". Si<br>después de esta primera<br>equivocación, se vuelve a<br>verificar y las respuestas son<br>correctas, se iluminan en verde.<br>Si son incorrectas por segunda |  |
|                                                                                 | vez (y en adelante), se habilitan<br>en la imagen la opción de<br>seleccionar individualmente las<br>imágenes de los árboles junto<br>con el contador y aparece una<br>leyenda que diga: "Inténtelo de<br>nuevo. Puede apoyarse en el<br>contador". Cuando todas las<br>respuesta sean correctas, se<br>iluminan en verde.                                                                                                    | 5. Construya estrategias de conteo<br>con sus educandos, por ejemplo,<br>encerrar en un círculo árboles de 10<br>en 10 o de 5 en 5 y contar los<br>grupos. |
|---------------------------------------------------------------------------------|----------------------------------------------------------------------------------------------------|----------------------------------------------------------------------------------------------------|
| <ol> <li>6. En las siguientes series escriba los números que faltan:</li> </ol> | 6.Los espacios en blanco<br>deben permitir escribir con<br>teclado numérico. Al final de la<br>actividad hay un botón de<br>"Revisar" . En caso de que las<br>respuestas sean correctas, se<br>iluminan en verde. En caso de<br>que haya respuestas<br>incorrectas, se iluminan en rojo,<br>aparece la leyenda: "Inténtelo<br>de nuevo. Puede apoyarse en<br>la tira numérica" y aparece una<br>tira numérica del 1 al 100 que<br>pueda recorrerse con botones |                                                                                                    |

| a)     | 10     |          |       | 40     |     |        |       | 80    |       | de flecha derecha-izquierda. |  |
|--------|--------|----------|-------|--------|-----|--------|-------|-------|-------|------------------------------|--|
|        |        |          |       |        |     |        |       |       |       |                              |  |
| ь)     | 3      | 6        | 9     |        |     | 18     |       | 24    |       |                              |  |
|        |        | 33       | 36    |        | 42  |        |       |       |       |                              |  |
|        |        |          |       |        |     |        |       |       |       |                              |  |
| c)     |        | 10       |       |        | 25  |        | 35    |       |       |                              |  |
|        | 50     | 55       |       |        |     |        |       |       |       |                              |  |
|        |        |          |       |        |     |        |       |       |       |                              |  |
|        |        |          |       |        |     |        |       |       |       |                              |  |
|        |        |          |       |        |     |        |       |       |       |                              |  |
|        |        |          |       |        |     |        |       |       |       |                              |  |
|        |        |          |       |        |     |        |       |       |       |                              |  |
|        |        |          |       |        |     |        |       |       |       |                              |  |
|        |        |          |       |        |     |        |       |       |       |                              |  |
| La sig | uient  | e info   | rmaci | ión le | avu | dará : | a rea | firma | nr Io |                              |  |
| anre   | ndida  | יר<br>יר |       |        | aya | uara   |       |       |       |                              |  |
| apro   | inanav |          |       |        |     |        |       |       |       |                              |  |
|        |        |          |       |        |     |        |       |       |       |                              |  |
|        |        |          |       |        |     |        |       |       |       |                              |  |
|        |        |          |       |        |     |        |       |       |       |                              |  |
|        |        |          |       |        |     |        |       |       |       |                              |  |
|        |        |          |       |        |     |        |       |       |       |                              |  |
|        |        |          |       |        |     |        |       |       |       |                              |  |
|        |        |          |       |        |     |        |       |       |       |                              |  |
|        |        |          |       |        |     |        |       |       |       |                              |  |
|        |        |          |       |        |     |        |       |       |       |                              |  |
|        |        |          |       |        |     |        |       |       |       |                              |  |
|        |        |          |       |        |     |        |       |       |       |                              |  |

|     | <ul> <li>Para contar, podemos hacerlo de 1 en 1, de 2 en 2, de 3 en 3, de 4 en 4, de 5 en 5, de 10 en 10, según convenga. Por ejemplo:</li> <li>En muchos lugares se venden los productos por docenas, es decir, en grupos de 12 o por media docena o grupos de 6. Por ejemplo: Las flores, los elotes, las tortillas, los platos, los jarros y otros.</li> <li>En el comercio, también se cuenta de 5 en 5. Por ejemplo: Se hacen montones de 5 aguacates, 5 calabacitas y otras verduras.</li> <li>Otros productos se venden por cientos, es decir, en grupos de 100. Por ejemplo: Las hojas de papel, las nueces, las naranjas y las limas.</li> </ul> | Use la tira numérica hasta el 100<br>como apoyo. |
|-----|----------------------------------------------------------------------------------------------------|--------------------------------------------------|
| ACT | TVIDAD 4: La tienda                                                                                                    |                                                  |

| Actividad 4. La tienda<br>Propósito: Usted identificará y utilizará unidades para<br>medir longitudes en metros, peso en kilogramos y<br>capacidades en litros.<br>¿Cómo se miden o se pesan los productos en el<br>lugar donde usted vive? ¿Qué productos ha<br>comprado por kilogramo, 1/2 kilogramo o por 1/4<br>de kilogramo? | El título del tema con letra de<br>menor tamaño que el de unidad<br>y de un color destacado<br>secundario, o en recuadro. | Unidad 1 azul fuerte, tema de azul<br>suave, por ejemplo.<br>O: rojo-amarillo, etc. Deciden<br>diseñadores |
|----------------------------------------------------------------------------------------------------|----------------------------------------------------------------------------------------------------|----------------------------------------------------------------------------------------------------|
| **Todo este apartado (actividad 4) se mantiene tal como<br>está en la versión en línea**<br><u>http://www.cursosinea.conevyt.org.mx/cursos/matemp</u><br><u>ezar/presentacion.htm</u> Observa cómo pide los productos Enrique.                                                                                                    |                                                                                                    |                                                                                                    |

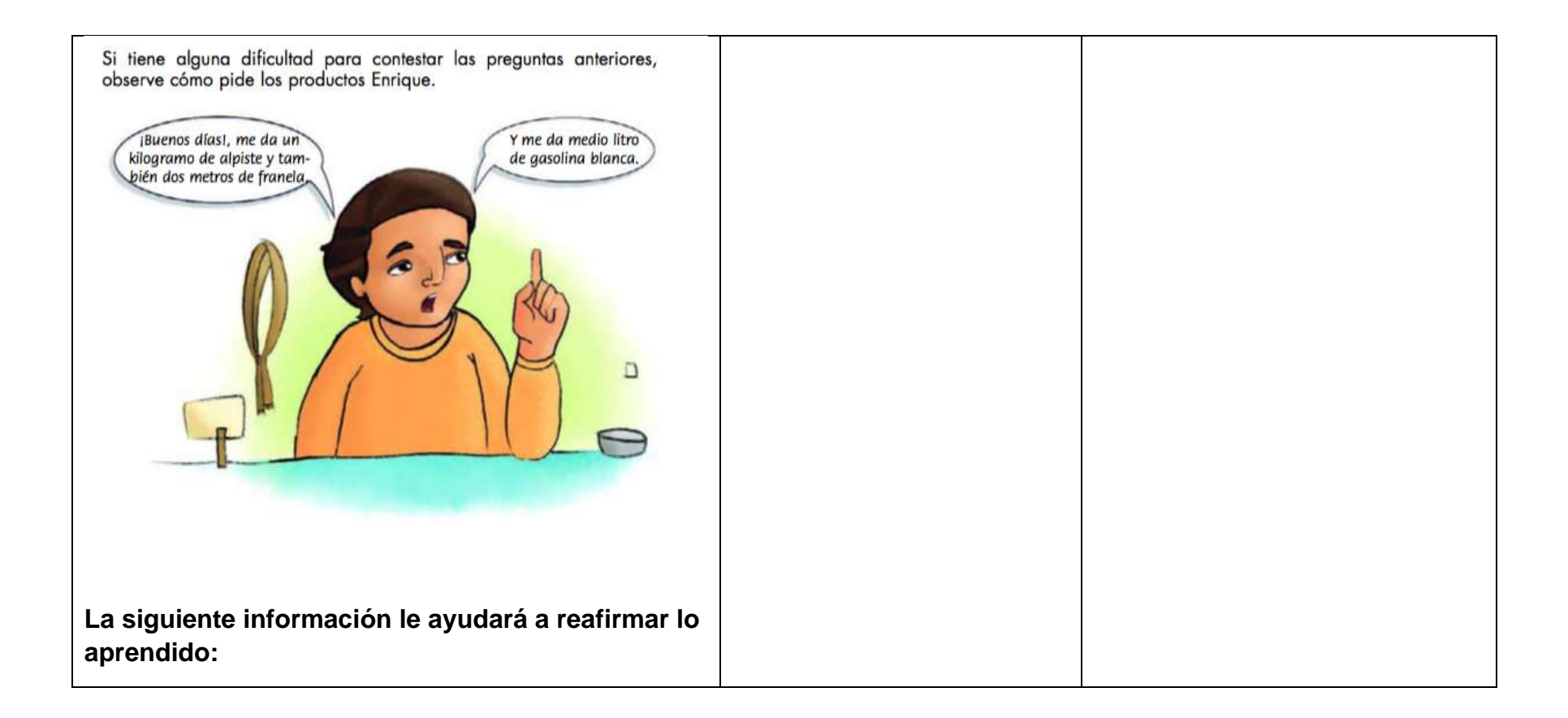

| <text><list-item><list-item><list-item><list-item><list-item><list-item><list-item><list-item></list-item></list-item></list-item></list-item></list-item></list-item></list-item></list-item></text> |                                                                                                    |                                                                                             |
|----------------------------------------------------------------------------------------------------|----------------------------------------------------------------------------------------------------|---------------------------------------------------------------------------------------------|
| Actividad 5. El valor de las cifras                                                                                                    | El título del tema con letra de<br>menor tamaño que el de unidad<br>y de un color destacado<br>secundario, o en recuadro. | Unidad 1 azul fuerte, tema de azul<br>suave, por ejemplo.<br>O: rojo-amarillo, etc. Deciden |

| acuerdo con su posición en la cantidad.                                                          |                                                                                                    | diseñadores                                                                                        |
|--------------------------------------------------------------------------------------------------|----------------------------------------------------------------------------------------------------|----------------------------------------------------------------------------------------------------|
| <ol> <li>Observe los precios de los siguientes productos y<br/>conteste las preguntas</li> </ol> |                                                                                                    | Use la tira numérica como apoyo para<br>ubicar los números 59 y 95 y notar<br>qué número es mayor. |
| a) ¿Qué es más barato, el producto que vale \$ 59 o el que vale \$95? Selecciónelo en la imagen  | La imagen debe estar<br>habilitada para seleccionar una<br>de las figuras (la cazuela o la<br>jarra), iluminando su contorno<br>(Respuesta a la pregunta a))                                                                                                    |                                                                                                    |
| \$ 59 \$ 95                                                                                      | Junto a la pregunta hay un<br>botón Revisar. Si la imagen<br>seleccionada es la correcta, el<br>contorno iluminado se vuelve<br>verde y aparece la leyenda<br>"Pase a la siguiente pregunta".<br>En caso contrario, se ilumina<br>en rojo el contorno, aparece<br>una tira numérica del 1 al 100 y<br>aparece la leyenda: "Inténtelo<br>de nuevo. Puede apoyarse en<br>la tira numérica." |                                                                                                    |
|                                                                                                  | En b y c se seleccionan las<br>respuestas haciendo clic sobre                                                                                                    |                                                                                                    |

|                                         | las opciones                                                                                                    |
|-----------------------------------------|----------------------------------------------------------------------------------------------------|
| b) ¿Qué valor representa el 5 en el 95? |                                                                                                    |
| 5 50 90 9                               | Después de cada una de las<br>preguntas b y c, hay botones<br>Revisar. En caso de que la                                                                                                    |
| c) ¿Qué valor representa el 5 en el 59? | número se vuelve verde v                                                                                                    |
| 5 50 90 9                               | número se vuelve verde y<br>aparece la leyenda "Pase a la<br>siguiente pregunta". En caso de<br>que la respuesta sea<br>incorrecta, se iluminan en rojo y<br>aparece la leyenda: "Inténtelo<br>de nuevo. Puede apoyarse en<br>la siguiente imagen" |
|                                         |                                                                                                    |
|                                         |                                                                                                    |

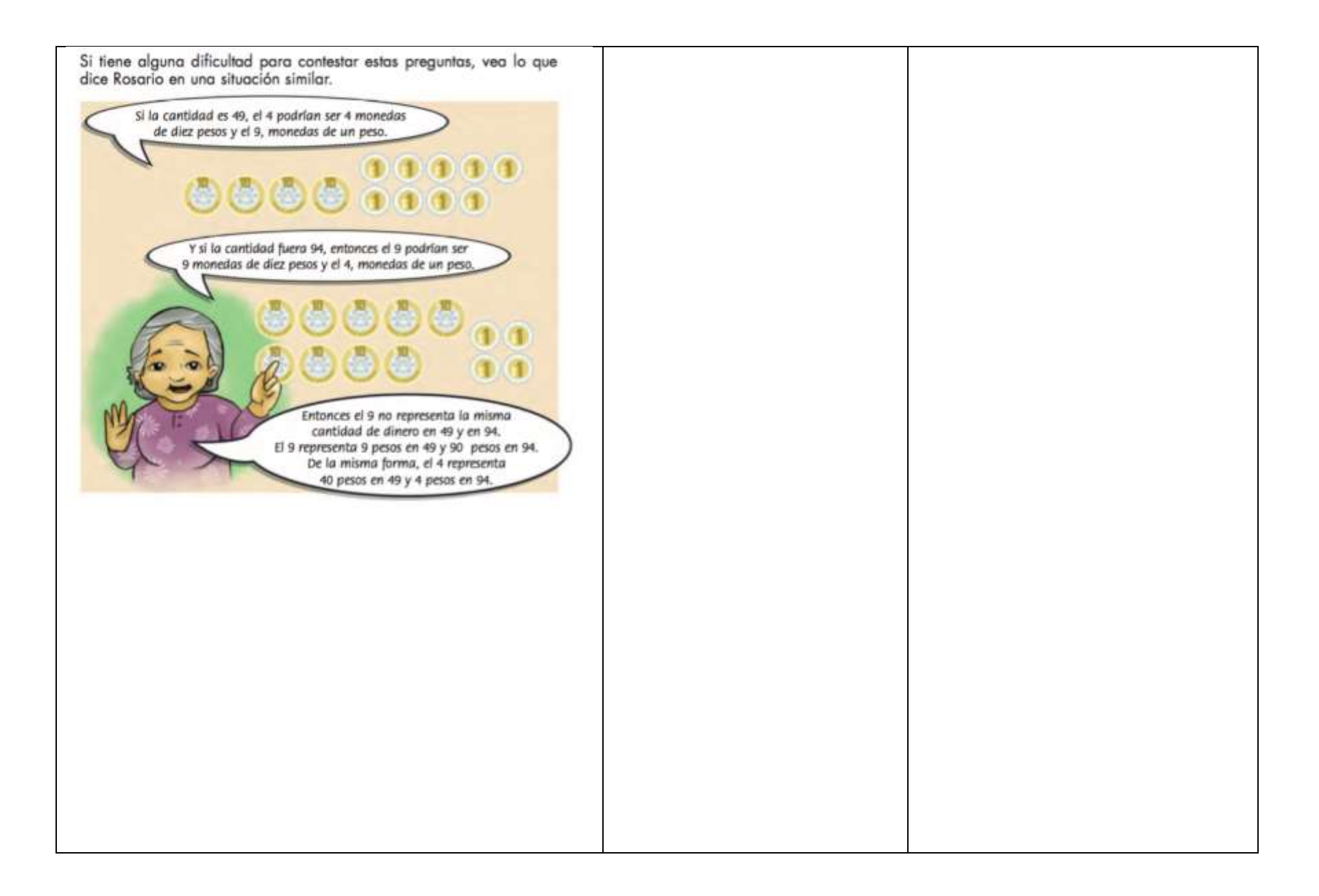

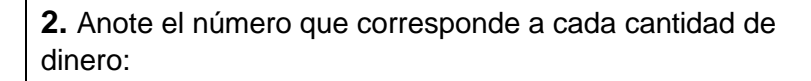

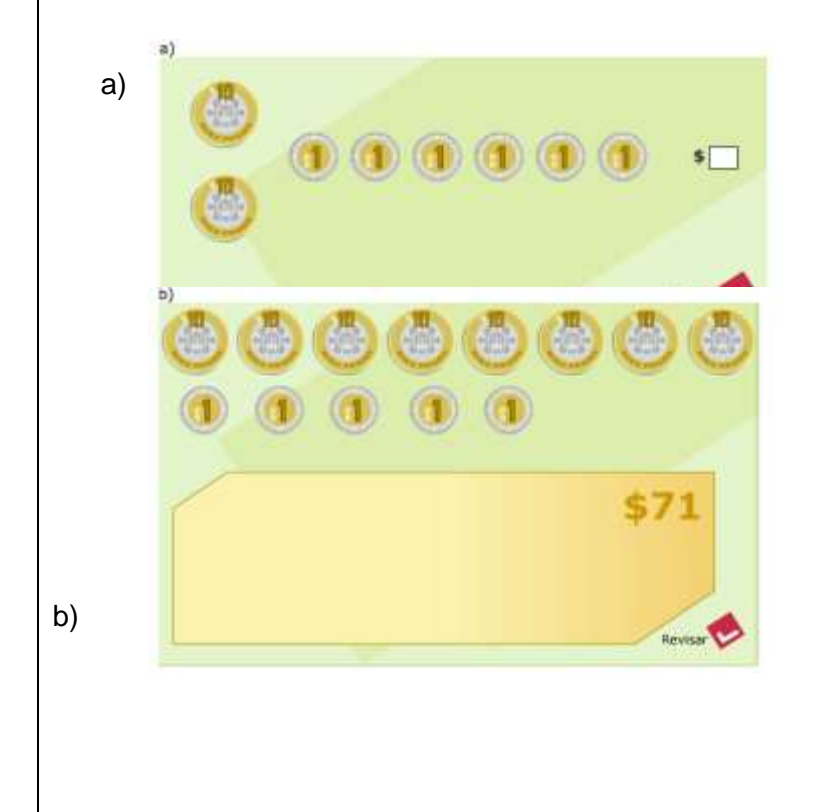

2. a) Tal como en la versión digital actual
(http://www.cursosinea.conevyt.o rg.mx/cursos/matempezar/presen tacion.htm), se presentan las monedas y hay un espacio en blanco, para poner la cantidad, que permite escribir con teclado numérico.
Debajo de la pregunta hay un botón Revisar. Si la respuesta es correcta, el número se vuelve

verde y aparece la leyenda "Pase a la siguiente pregunta".

En caso de que la respuesta

sea incorrecta, se ilumina en

mover las monedas hacia el espacio en blanco y apoyarse

en el contador". Junto con esta

rojo y aparece la leyenda: "Inténtelo de nuevo. Puede 2. Cuando se usa el dinero para explicar cómo se puede representar un número, se tienen varias opciones para la formación de un número. Por ejemplo, \$15 se puede formar con 15 monedas de \$1 o 1 moneda de \$10 y 5 de \$1. Permita que sus educandos exploren

|    | E Constant of the second second secon | leyenda, aparece un espacio en<br>blanco con un contador y se<br>habilita la opción para mover las<br>monedas hacia éste. El<br>contador debe funcionar<br>identificando el valor de las<br>monedas y no sólo el número<br>de objetos colocados dentro del<br>espacio.<br>Esta misma indicación se aplica<br>para los incisos c) y e)<br>Los incisos b), d) y f) funcionan<br>tal como en la versión digital<br>actual. | diferentes formas antes de decirles<br>la forma ideal. |
|----|----------------------------------------------------------------------------------------------------|----------------------------------------------------------------------------------------------------|--------------------------------------------------------|
| d) | \$28<br>Revisar                                                                                                    |                                                                                                    | 47                                                     |

| ACTIVIDAD 6: A contar con el ábaco                                                                                                    |                                                                                                    |                                                                                                    |
|----------------------------------------------------------------------------------------------------|----------------------------------------------------------------------------------------------------|----------------------------------------------------------------------------------------------------|
| Actividad 6. A contar con el ábaco<br>Propósito: Usted identificará el valor de las cifras de<br>acuerdo con su posición en la cantidad. | El título del tema con letra de<br>menor tamaño que el de unidad<br>y de un color destacado<br>secundario, o en recuadro. | Unidad 1 azul fuerte, tema de azul<br>suave, por ejemplo.<br>O: rojo-amarillo, etc. Deciden<br>diseñadores |
| 1. Alma y Raúl tienen un taller de artesanías. Observe<br>la siguiente situación:                                                        | 1.<br>La imagen tiene audio<br>( <b>botón de escuchar audio)</b>                                                          |                                                                                                    |

| Cômo ves Alma2, el mes<br>pasado hicimos 36 florenos<br>como éste. |                                                                                                    |                                                                                                    |  |
|--------------------------------------------------------------------|----------------------------------------------------------------------------------------------------|----------------------------------------------------------------------------------------------------|--|
| Haga clic sobre la respuesta correcta:<br>a) En éste número:<br>36 | a) La respuesta se selecciona<br>dando clic sobre alguna de las<br>opciones (solo se permite<br>seleccionar una). Para la<br>verificación: Cuando se<br>presiona <i>Revisar</i> , aparece una | Cada cifra en un número tiene dos<br>valores distintos: valor relativo y valor<br>posicional. El valor relativo es aquél<br>que determina cuántas decenas,<br>centenas o unidades hay. Por<br>ejemplo, el 3 del 35 vale 3 decenas<br>(valor relativo) y 30 (valor |  |
| ¿qué valor representa el 6?                                        | pantalla con el número 36 que<br>permite seleccionar<br>independientemente el 3 y el 6<br>y, debajo, una ilustración con                                                                      | posicional). Esto puede confundir a<br>los educandos, intente explicar esta<br>diferencia y trabajarla con el ábaco.                                                                                                    |  |

| 6                                                         | 60    | 3 | 30<br>Revisar | 36 floreros (en este punto, el<br>diseño debe invitar o sugerir la<br>posibilidad de hacer clic sobre<br>los números). Al seleccionar el<br>3, deben iluminarse 30 floreros;<br>al seleccionar el 6, deben<br>iluminarse 6 floreros.                                                                                                    |  |
|-----------------------------------------------------------|-------|---|---------------|----------------------------------------------------------------------------------------------------|--|
| b) En éste número:<br><u>6</u> 3<br>¿qué valor representa | el 6? |   | 20            | b) La respuesta se selecciona<br>dando clic sobre alguna de las<br>opciones (solo se permite<br>seleccionar una). Para la<br>verificación: Cuando se<br>presiona Revisar, aparece una<br>pantalla con el número 63 que<br>permite seleccionar<br>independientemente el 6 y el 3<br>y, debajo, una ilustración con<br>63 muñecos (en este punto, el<br>diseño debe invitar o sugerir la<br>posibilidad de hacer clic sobre<br>los números). Al seleccionar el<br>seis, deben iluminarse 60<br>floreros; al seleccionar el 3,<br>deben iluminarse 3 muñecos. |  |
| 6                                                         | 60    | 3 | 30            |                                                                                                    |  |

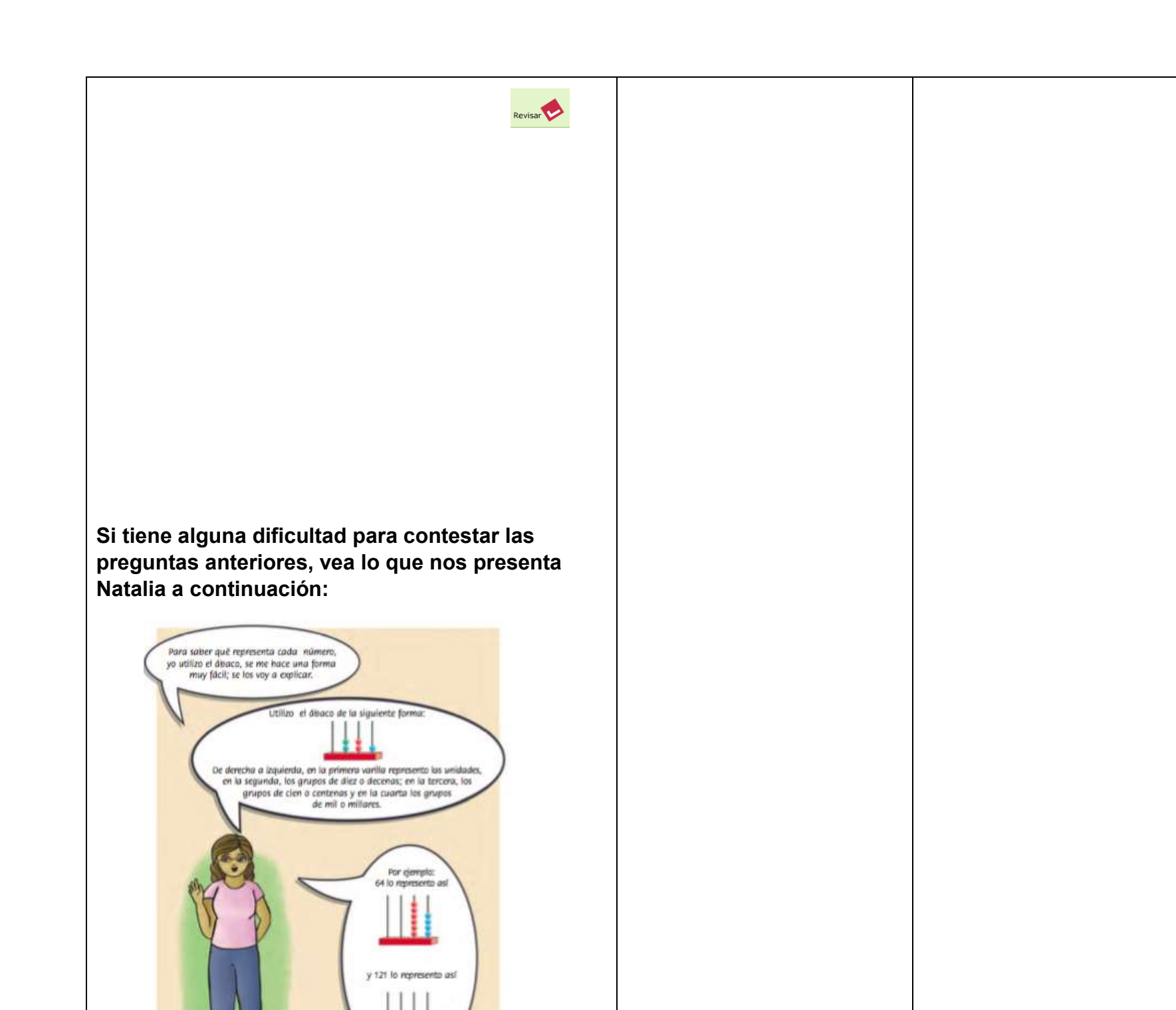

| ACTIVIDAD 7: La comida familiar                                                                                                    |                                                                                                    |                                                                                                    |
|----------------------------------------------------------------------------------------------------|----------------------------------------------------------------------------------------------------|----------------------------------------------------------------------------------------------------|
| Actividad 7. La comida familiar<br>Propósito: Usted resolverá problemas de suma con<br>cantidades no mayores a 100, utilizando diferentes<br>estrategias.<br>¿Cómo hace sus cuentas cuando compra algo? | El título del tema con letra de<br>menor tamaño que el de unidad<br>y de un color destacado<br>secundario, o en recuadro.                                                                 | Unidad 1 azul fuerte, tema de azul<br>suave, por ejemplo.<br>O: rojo-amarillo, etc. Deciden<br>diseñadores |
| 1. Elodia va con su hija Irma al mercado para<br>comprar algunos productos que necesita para<br>preparar la comida.                                                                                     | 1. La imagen es interactiva.<br>Al hacer clic sobre los letreros<br>con los precios, aparecen las<br>monedas que corresponden a<br>la cantidad escrita (solo<br>monedas de 10 y un peso). |                                                                                                    |

| Observe los precios de cada local y conteste las preguntas de abajo.                                                                                |                                                                                                    |  |
|----------------------------------------------------------------------------------------------------|----------------------------------------------------------------------------------------------------|--|
| A) Elodia va a comprar 1 kilogramo de zanahoria y 1<br>kilogramo de manzana. En los tres locales, la fruta y<br>la verdura son de la misma calidad. | <ul> <li>A) Los espacios en blanco<br/>permiten respuestas con<br/>teclado numérico.</li> <li>Para la verificación: cuando la<br/>respuesta es incorrecta,<br/>aparece leyenda: "Verifique sus</li> </ul> |  |
| a) Si estos productos los compra en el local 1,<br>¿cuánto debe pagar?                                                                              | respuestas. Haga clic en los letreros de la imagen"                                                                                                    |  |
| <b>b)</b> ¿Cuánto pagará, si los compra en el local 2?                                                                                              |                                                                                                    |  |

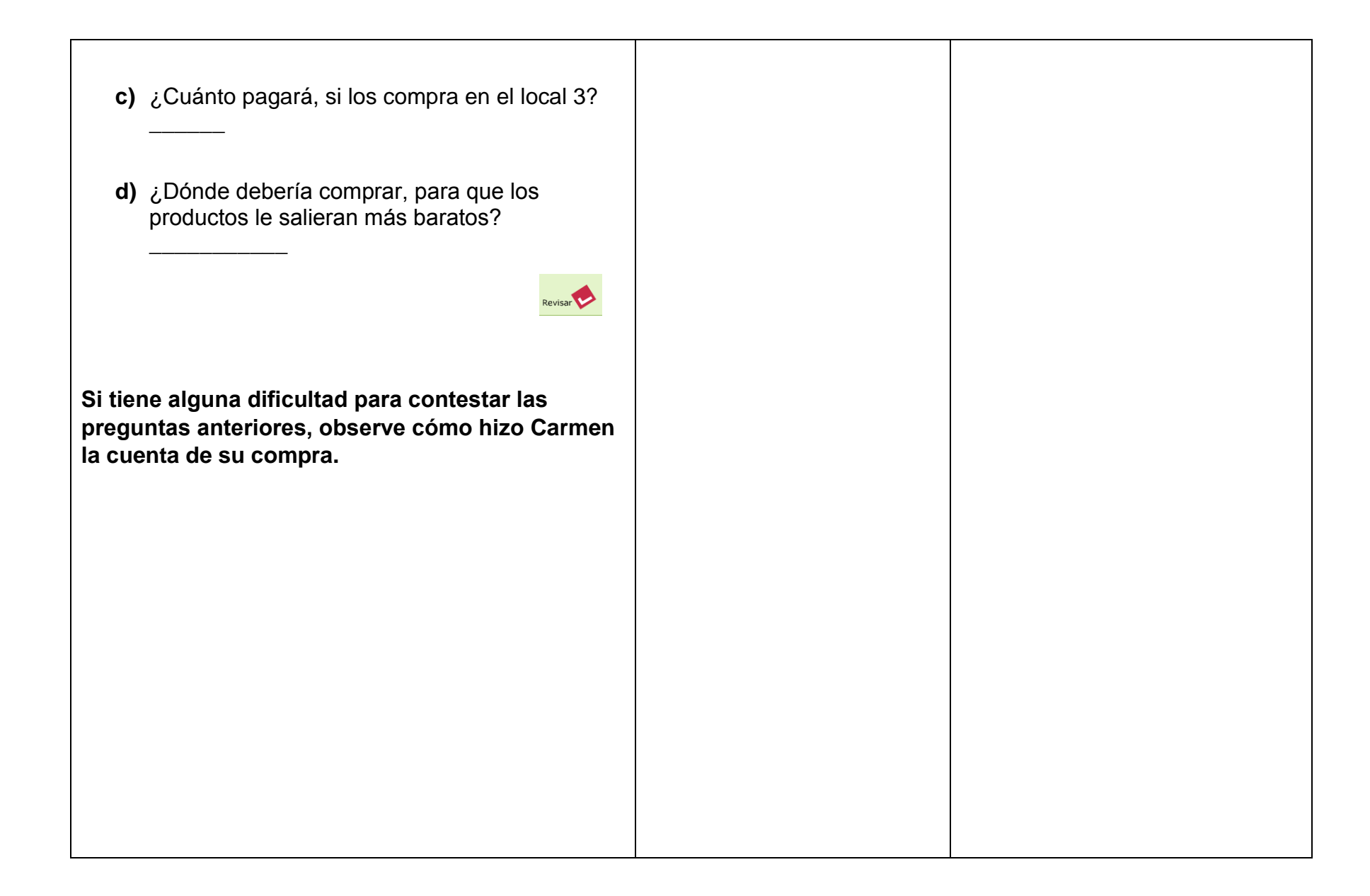

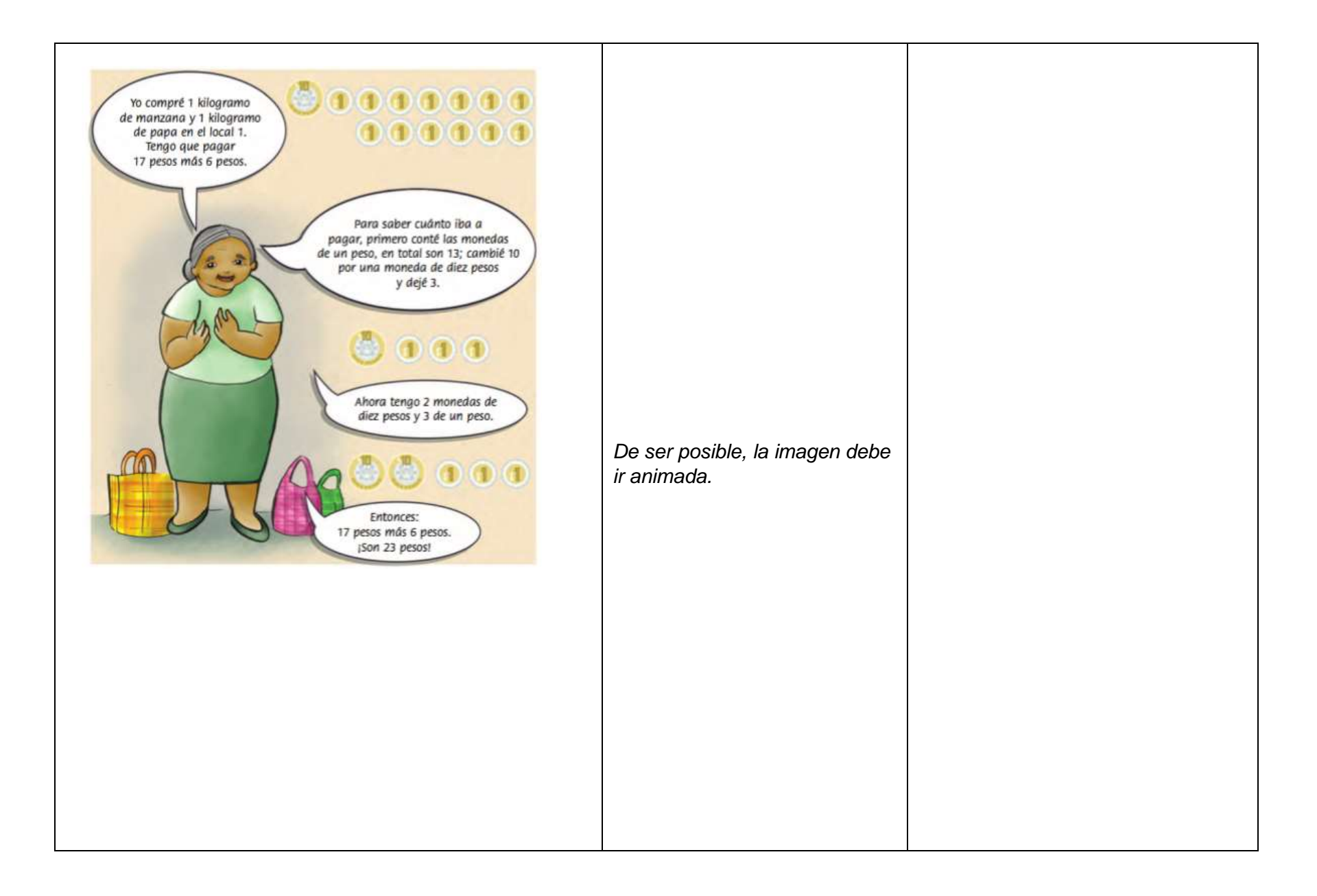

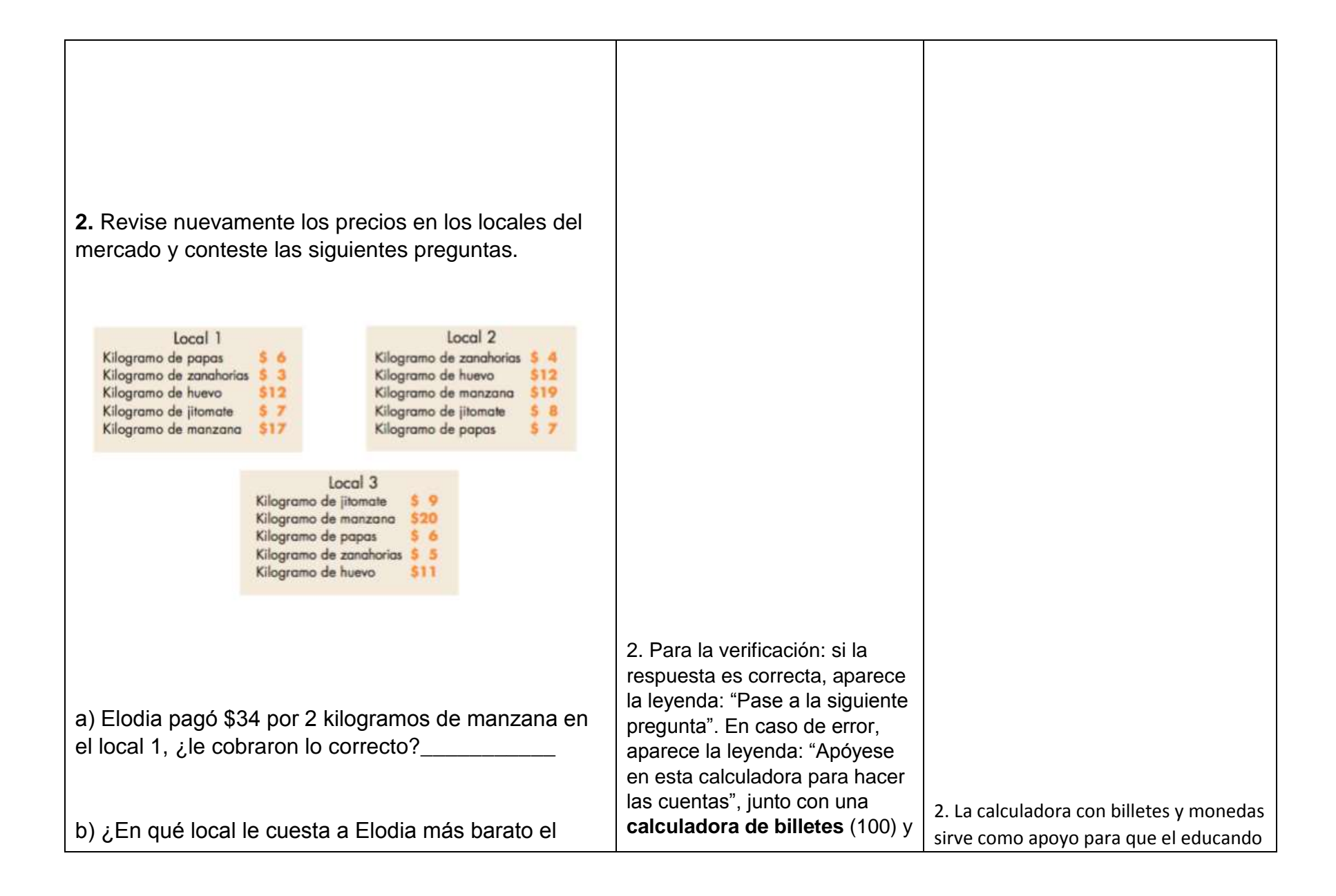

| jitomate?                                                                                                   | monedas (10 y 1). La            | observe cómo se va sumando,            |
|----------------------------------------------------------------------------------------------------|---------------------------------|----------------------------------------|
|                                                                                                    | calculadora es un applet con el | dinámicamente, los valores de los      |
|                                                                                                    | siguiente formato: en la parte  | billetes y monedas que coloque en      |
|                                                                                                    | de arriba hay tres imágenes:    | el espacio en blanco. Esta             |
|                                                                                                    | una de un billete de 100, una   | calculadora sirve como puente entre    |
| c) ¿Cuánto pagaría en ese local por dos kilogramos                                                          | de una moneda de 10 y una de    | los conocimientos previos de las y     |
| de jitomate?                                                                                                | una moneda de 1. Cada uno de    | los educandos (el cálculo usando       |
|                                                                                                    | estos (billetes y monedas) se   | dinero) y un conocimiento que se       |
|                                                                                                    | pueden arrastrar a un espacio   | quiere construir (el sistema decimal). |
|                                                                                                    | en blanco abajo que lo va       |                                        |
|                                                                                                    | contando (hay un contador       |                                        |
| Revisar                                                                                                    | abajo del recuadro en blanco    |                                        |
|                                                                                                    | que "reconoce" los montos de    |                                        |
|                                                                                                    | cada imagen y los va            |                                        |
|                                                                                                    | sumando). Cada vez que se       |                                        |
|                                                                                                    | arrastre una de estas imágenes  |                                        |
|                                                                                                    | al espacio en blanco, se        |                                        |
|                                                                                                    | "repone" en la parte superior,  |                                        |
|                                                                                                    | de forma que siempre haya uno   |                                        |
|                                                                                                    | de cada uno.                    |                                        |
|                                                                                                    |                                 |                                        |
|                                                                                                    |                                 |                                        |
|                                                                                                    |                                 |                                        |
|                                                                                                    |                                 |                                        |
|                                                                                                    |                                 |                                        |
|                                                                                                    |                                 |                                        |
|                                                                                                    |                                 |                                        |
| <b>3.</b> La cuenta para calcular el costo de dos kilogramos de huevo en el local 3, es una suma y se puede |                                 |                                        |
| anotar así:                                                                                                 |                                 |                                        |

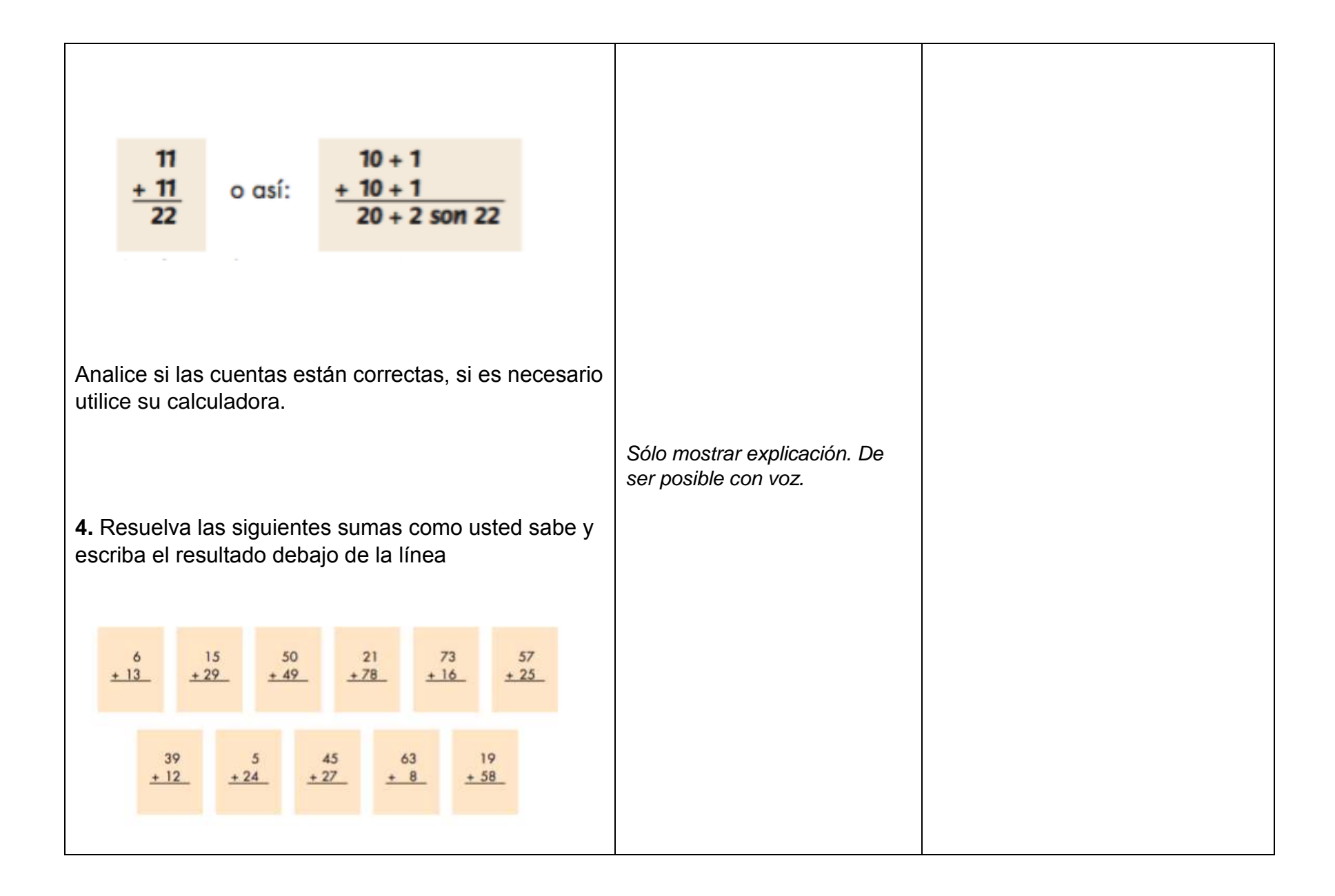

| La siguiente información le ayudará a reafirmar lo<br>aprendido: | 4. De ser posible, se presenta<br>cada suma en un espacio<br>amplio que permita el<br>reconocimiento de trazos. De lo<br>contrario, deberá haber un<br>espacio en blanco para la<br>respuesta que permita el uso<br>de teclado numérico. Cada<br>suma tiene su propio botón de<br>verificación ( <i>Revisa</i> ). Este<br>botón lleva a una pantalla en el<br>que se presenta el mismo<br>problema (suma) pero ahora<br>representado gráficamente con<br>billetes y monedas, junto con la<br>calculadora de billetes y<br>monedas como apoyo. Aparece<br>un pop-up con la instrucción:<br>"Para sumar 6+13, ponga<br>primero seis pesos en el<br>espacio en blanco. A |  |
|------------------------------------------------------------------|----------------------------------------------------------------------------------------------------|--|

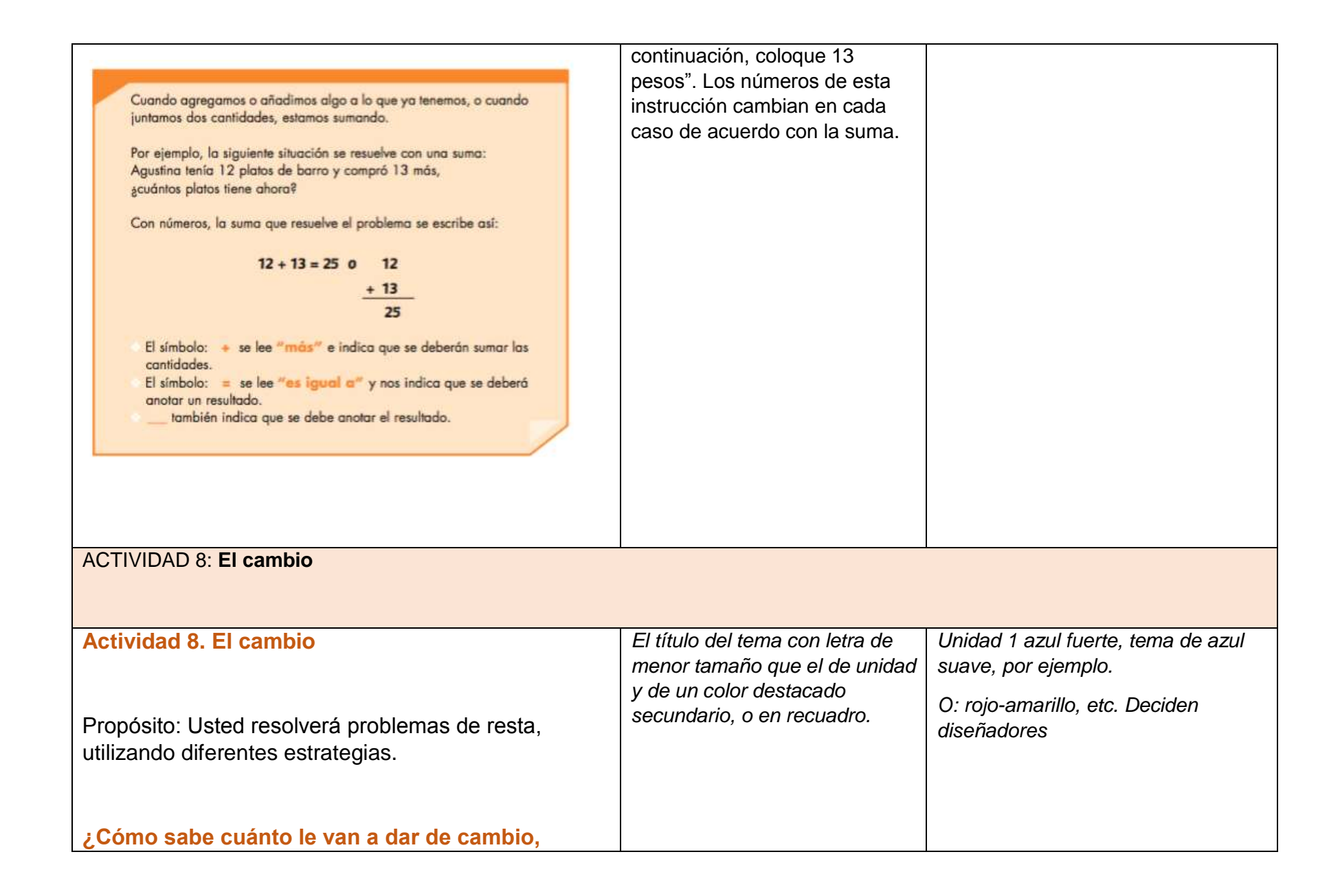

| cuando paga algún producto? Comente con su<br>asesor/a. |                                                                                                    |                                                                 |
|---------------------------------------------------------|----------------------------------------------------------------------------------------------------|-----------------------------------------------------------------|
| <text></text>                                           | 1. En los espacios en blanco es<br>posible responder con teclado<br>numérico. Cada pregunta, de la<br>a) a la c) tiene su propio botón<br>de verificación. Cuando se<br>hace clic sobre el botón de<br>verificación, aparece una<br><b>calculadora de billetes y</b><br><b>monedas</b> como la anterior,<br>pero con la función <b>inversa</b> .<br>Está la cantidad de cada<br>pregunta representada en<br>billetes (de 50, 20) y monedas<br>(de 1 10 pesos)* dentro de un<br>espacio (que puede estar<br>representado como una cartera<br>o monedero) y los usuarios<br>pueden ir sacándolos de ahí y<br>colocándolos en un recuadro<br>en blanco (o bien, en una<br>ilustración de un mostrador o<br>una mano). El contador indica<br>cuánto hay dentro de la caja<br>(cartera o monedero). El<br>espacio en el cual se deja lo<br>que se sacó (mostrador o | Tener siempre disponible una<br>calculadora para esta actividad |

|                                                                                                    | mano), también tiene un<br>contador. Aparece un pop-up<br>con la instrucción: "De lo que<br>tiene, retire la cantidad que<br>debe pagar".              |  |
|----------------------------------------------------------------------------------------------------|----------------------------------------------------------------------------------------------------|--|
|                                                                                                    | *Lo ideal sería poder tener una<br>función que "descompusiera"<br>los billetes en monedas y las<br>monedas de 10 en monedas de<br>1. Ver si es posible |  |
| En total tiene que pagar \$ 53.                                                                                                    |                                                                                                    |  |
| a) Si Marina va a pagar con un billete de 50 pesos y<br>una moneda de 10 pesos, ¿cuánto le darán de<br>cambio?                        |                                                                                                    |  |
| <b>b)</b> Si Marina pagara con un billete de 50 pesos y uno<br>de 20 pesos, ¿cuánto le regresarán de cambio?<br>                      | La imagen debe estar animada,<br>con sonido.                                                                                                    |  |
| <b>c)</b> Si el total fuera de \$ 79 y ella pagara con un billete<br>de 50 pesos y 2 de veinte pesos, ¿cuánto le darían<br>de cambio? |                                                                                                    |  |

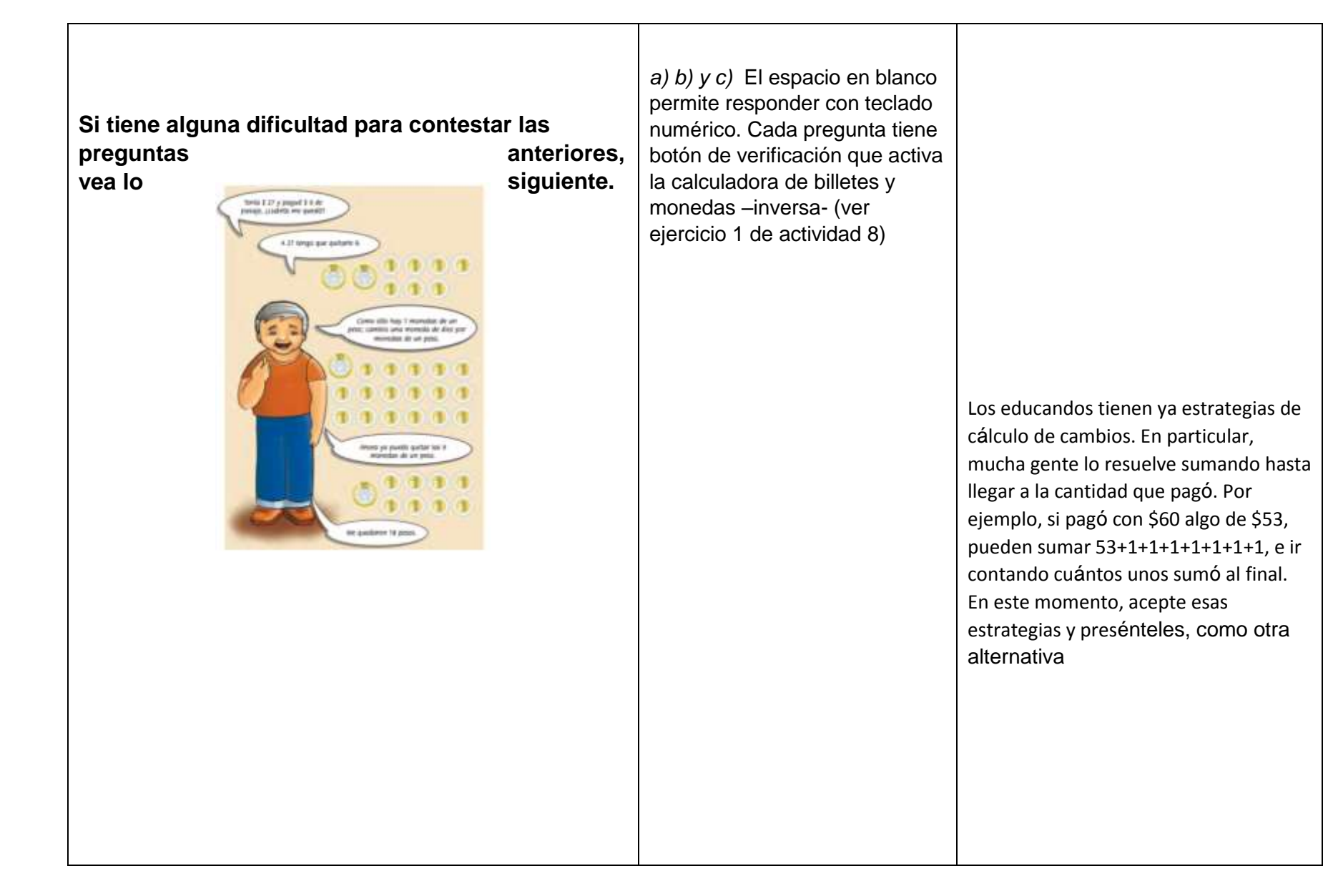

| 2. Gabriela llevaba \$ 15 y compró un kilogramo de papas que le costó \$ 6, ¿cuánto dinero le sobró?                                          |                                                                                                    |  |
|----------------------------------------------------------------------------------------------------|----------------------------------------------------------------------------------------------------|--|
| Revisar                                                                                                    |                                                                                                    |  |
| <b>3.</b> Jaime fue a comprar un kilogramo de pechuga de pollo, su mamá le dio \$ 50. Si el kilo le costó \$ 27, ¿cuánto le dieron de cambio? |                                                                                                    |  |
| Revisar                                                                                                    |                                                                                                    |  |
| <b>4.</b> Marcela compró medio kilogramo de queso de \$ 17<br>y pagó con un billete de \$ 20, ¿cuánto le regresaron<br>de cambio?             | 2. De ser posible, se presenta<br>cada resta en un espacio<br>amplio que permita el<br>reconocimiento de trazos. De lo<br>contrario, deberá haber un<br>espacio en blanco para la<br>respuesta que permita el uso<br>de teclado numérico. Cada<br>resta tiene su propio botón de<br>verificación ( <i>Revisa</i> ). Este<br>botón lleva a una pantalla en la |  |
| <ul> <li>5. Leonor le prestó \$ 60 a Gustavo, si ya le pagó \$</li> <li>38, ¿cuánto le debe todavía?</li> </ul>                               | que se presenta el mismo<br>problema (resta) pero ahora<br>representado gráficamente con                                                                                                    |  |

|                                            | billetes y monedas, junto con la |  |
|--------------------------------------------|----------------------------------|--|
| Revisar                                    | calculadora de billetes y        |  |
|                                            |                                  |  |
|                                            | monedas –inversa- como           |  |
|                                            | apoyo.                           |  |
|                                            |                                  |  |
|                                            |                                  |  |
|                                            |                                  |  |
|                                            |                                  |  |
|                                            |                                  |  |
|                                            |                                  |  |
|                                            |                                  |  |
|                                            |                                  |  |
|                                            |                                  |  |
|                                            |                                  |  |
|                                            |                                  |  |
|                                            |                                  |  |
|                                            |                                  |  |
|                                            |                                  |  |
|                                            |                                  |  |
|                                            |                                  |  |
|                                            |                                  |  |
|                                            |                                  |  |
| Resuelva las siguientes restas, escriba el |                                  |  |
| resultado debajo de la línea               |                                  |  |
| resultado debajo de la lífica.             |                                  |  |
|                                            |                                  |  |
|                                            |                                  |  |
|                                            |                                  |  |
|                                            |                                  |  |
|                                            |                                  |  |
|                                            |                                  |  |
|                                            |                                  |  |
|                                            |                                  |  |
|                                            |                                  |  |
|                                            |                                  |  |
|                                            |                                  |  |

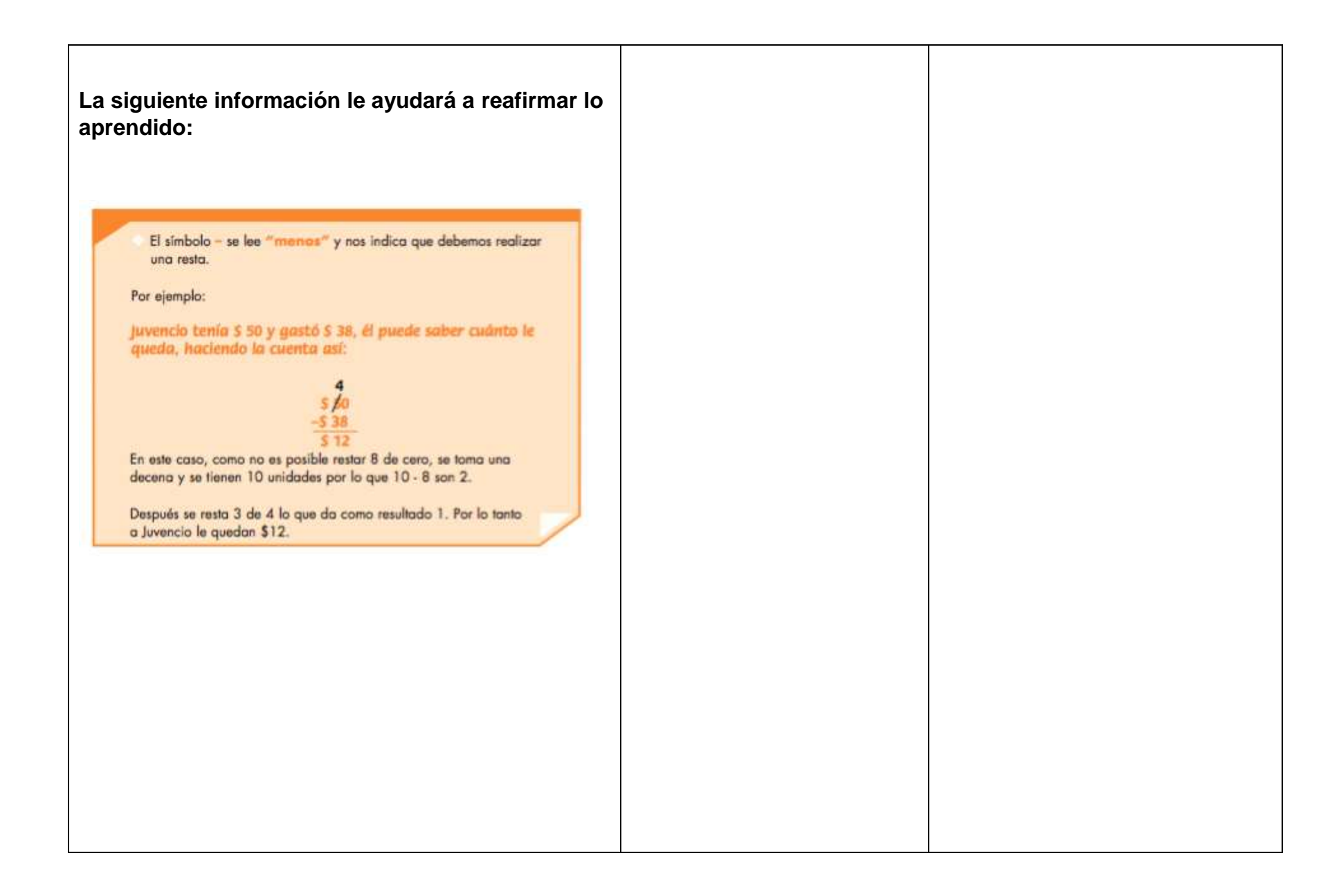

| ACTIVIDAD 9: Las edades                                                                                                    |                                                                                                    |                                                                                                    |
|----------------------------------------------------------------------------------------------------|----------------------------------------------------------------------------------------------------|----------------------------------------------------------------------------------------------------|
|                                                                                                    |                                                                                                    |                                                                                                    |
| Actividad 9. Las edades<br>Propósito: Usted resolverá problemas de resta con<br>cantidades no mayores a 100, utilizando diferentes<br>estrategias.<br>¿Cuál es la diferencia de edades entre los<br>integrantes de su familia? Comente con su<br>asesor/a. | El título del tema con letra de<br>menor tamaño que el de unidad<br>y de un color destacado<br>secundario, o en recuadro. | Unidad 1 azul fuerte, tema de azul<br>suave, por ejemplo.<br>O: rojo-amarillo, etc. Deciden<br>diseñadores |
| Observe las edades de los integrantes de la<br>familia de Leonardo, luego conteste las preguntas                                                                                                    |                                                                                                    | Tener siempre disponible una calculadora para esta actividad                                               |

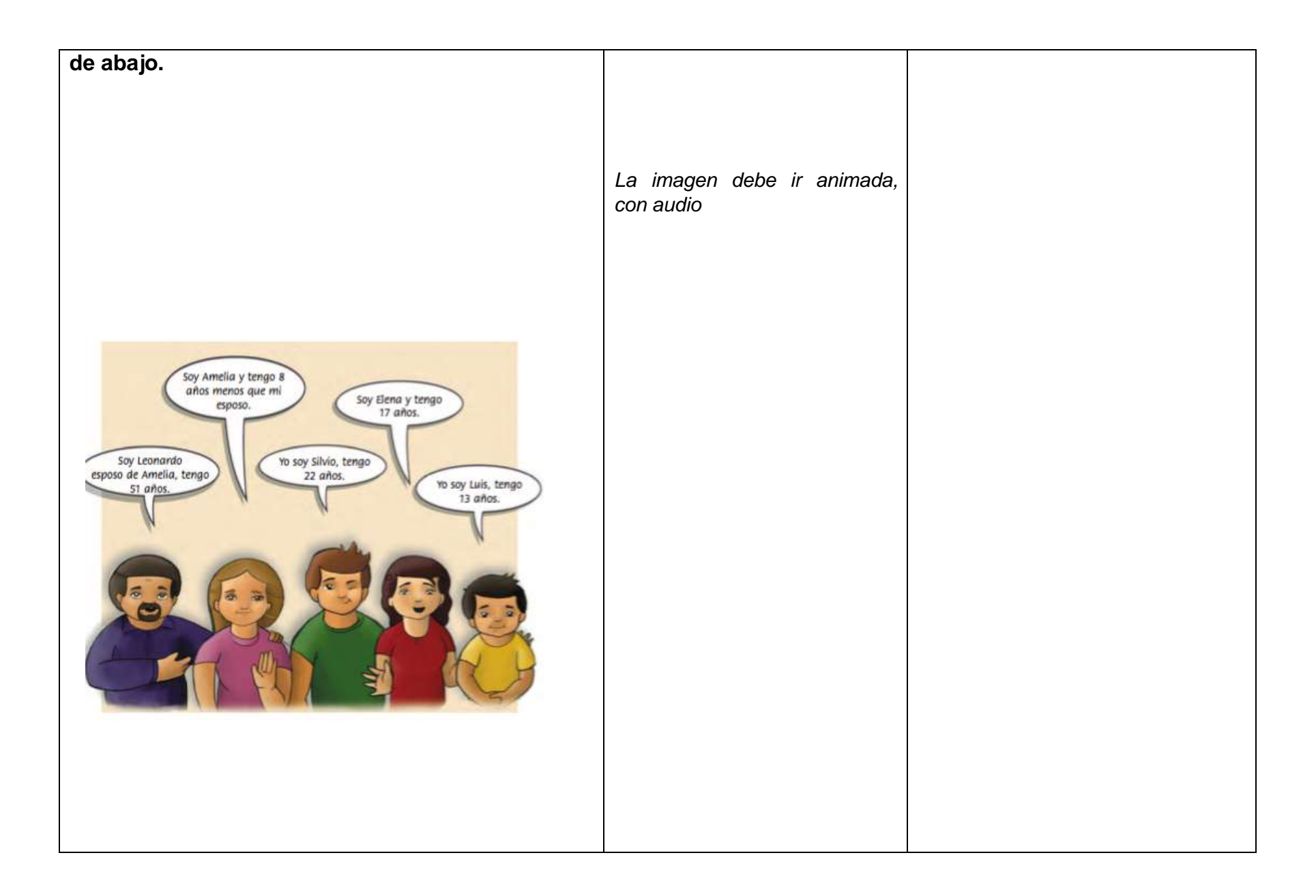

|                                                  | 1) Los espacios en blanco         |  |
|--------------------------------------------------|-----------------------------------|--|
|                                                  | permiten responder con teclado    |  |
|                                                  | numérico. El botón de             |  |
| a) : Cuántos años es más grande Silvio que Luis? | verificación lleva a una pantalla |  |
| a) ¿Cuantos anos es mas grande Silvio que Luis?  | de una imagen de una tira de      |  |
|                                                  | años (como si fuera una regla,    |  |
|                                                  | cada rayita tiene un número       |  |
|                                                  | consecutivo del 1 al 60, similar  |  |
|                                                  | a la tira numérica) que se        |  |
|                                                  | pueda recorrer de izquierda a     |  |
| b) ¿Cuántos años tiene Amelia?                   | derecha con botones/flecha. A     |  |
|                                                  | un lado de la tira, aparecen las  |  |
|                                                  | imágenes de cada uno de los       |  |
|                                                  | personajes de la ilustración      |  |
|                                                  | inicial junto con su nombre y     |  |
|                                                  | edad. Cada personaje debe         |  |
|                                                  | poder arrastrarse                 |  |
|                                                  | independientemente y              |  |
|                                                  | colocarse sobre la tira, alineado |  |
|                                                  | con alguna rayita. En esta        |  |
|                                                  | pantalla, aparece la instrucción  |  |
|                                                  | "Acomode a cada personaje         |  |
|                                                  | según los años que tiene.         |  |
|                                                  | Observe las distancias entre      |  |
|                                                  | ellos. Cuente los espacios entre  |  |
|                                                  | cada uno, cada espacio            |  |
|                                                  | representa un año". Si es         |  |
|                                                  | posible añadir algún botón o      |  |
|                                                  | interactivo que permita           |  |
|                                                  | encontrar la distancia entre dos  |  |
|                                                  | puntos (parecido a                |  |
|                                                  | http://matetic.org/tiranumerica/i |  |

|                                                 | <u>ndex.html)</u>         |  |
|-------------------------------------------------|---------------------------|--|
|                                                 |                           |  |
|                                                 |                           |  |
|                                                 |                           |  |
|                                                 |                           |  |
|                                                 |                           |  |
|                                                 |                           |  |
|                                                 |                           |  |
|                                                 |                           |  |
|                                                 |                           |  |
|                                                 |                           |  |
|                                                 |                           |  |
|                                                 |                           |  |
|                                                 |                           |  |
|                                                 |                           |  |
|                                                 |                           |  |
|                                                 |                           |  |
|                                                 |                           |  |
|                                                 |                           |  |
|                                                 |                           |  |
|                                                 |                           |  |
|                                                 |                           |  |
|                                                 |                           |  |
|                                                 |                           |  |
|                                                 |                           |  |
| Si tiene alguna dificultad para contestar estas |                           |  |
| preguntas vea cómo le hicieron los amigos de    |                           |  |
|                                                 |                           |  |
| Rocío, en una situación parecida.               |                           |  |
|                                                 |                           |  |
|                                                 |                           |  |
|                                                 |                           |  |
|                                                 |                           |  |
|                                                 |                           |  |
|                                                 |                           |  |
|                                                 |                           |  |
|                                                 | La imagen debe ir animada |  |
|                                                 |                           |  |
|                                                 | con audio                 |  |
|                                                 |                           |  |
|                                                 |                           |  |
|                                                 |                           |  |
|                                                 |                           |  |
|                                                 |                           |  |

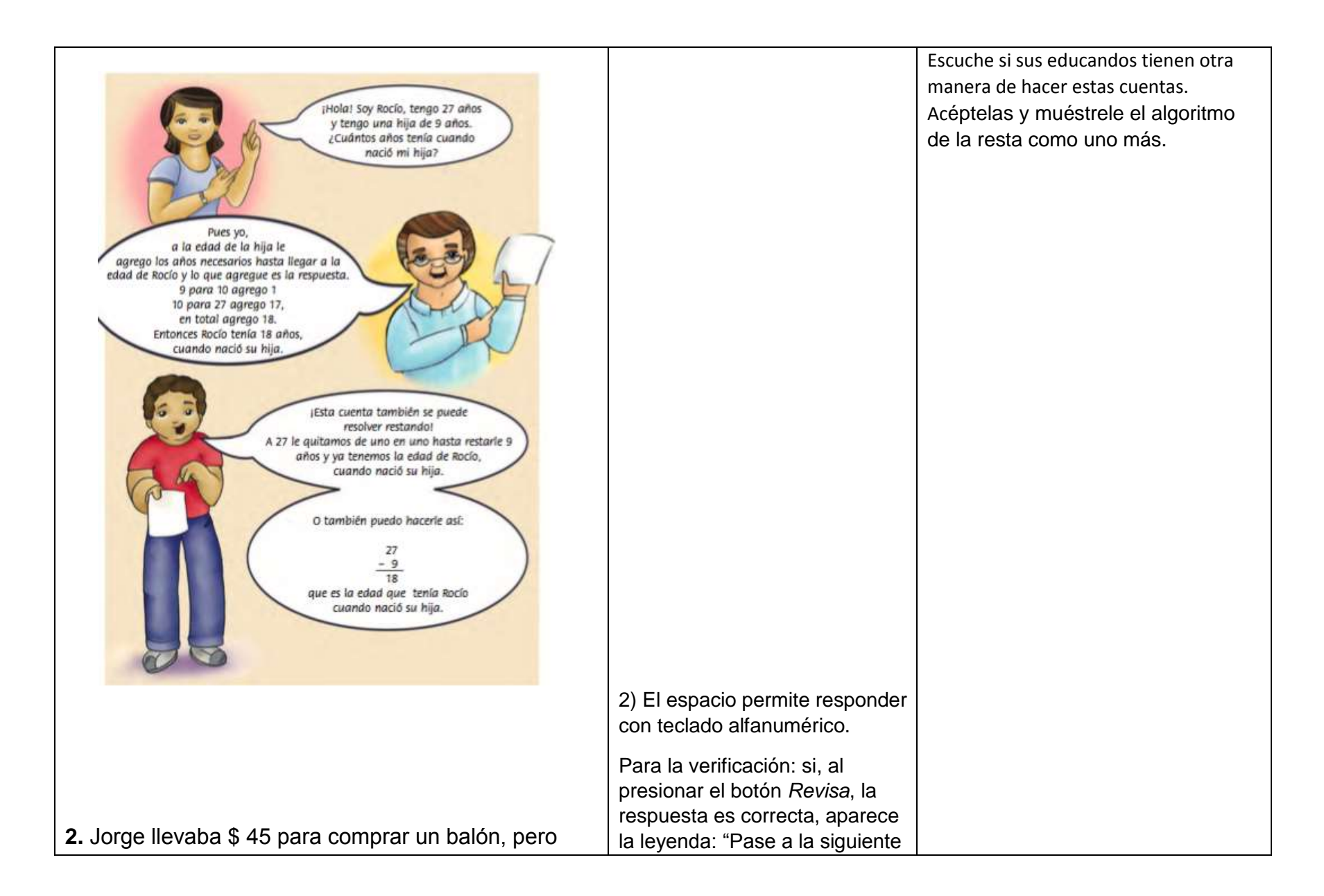
| costaba \$ 67, ¿cuánto dinero le falta para completar | pregunta". En caso de que la      |  |
|-------------------------------------------------------|-----------------------------------|--|
| el costo del balón?                                   | respuesta sea incorrecta,         |  |
|                                                       | aparece calculadora de billetes   |  |
|                                                       | y monedas. Aparecen adentro       |  |
|                                                       | de la caja (cartera/monedero)     |  |
|                                                       | \$45 y la instrucción: "Agregue   |  |
|                                                       | lo que falte para completar \$67" |  |
|                                                       | A la caja (cartera/monedero) se   |  |
|                                                       | le pueden agregar monedas         |  |
|                                                       | (de 1 y de 10). La caja           |  |
|                                                       | (cartera/monedero) tiene un       |  |
|                                                       | contador, como en los otros       |  |
|                                                       | casos pero tiene escrito debajo:  |  |
|                                                       | "Lo que tenía" y a un lado, otro  |  |
|                                                       | contador con el título: "Lo que   |  |
|                                                       | ha agregado" que debe ir          |  |
|                                                       | contando independientemente       |  |
|                                                       | cada moneda que se arrastró y     |  |
|                                                       | dejó en la caja                   |  |
|                                                       | (cartera/monedero).               |  |
|                                                       |                                   |  |
|                                                       |                                   |  |
|                                                       |                                   |  |
|                                                       |                                   |  |
|                                                       |                                   |  |
|                                                       |                                   |  |
|                                                       |                                   |  |
|                                                       |                                   |  |
|                                                       |                                   |  |
|                                                       |                                   |  |
|                                                       |                                   |  |
|                                                       |                                   |  |

|                                                                                                    | 3) El espacio permite responder con teclado alfanumérico.                                                                                                    |  |
|----------------------------------------------------------------------------------------------------|----------------------------------------------------------------------------------------------------|--|
| 3. Hugo llevaba \$ 50, compró un kilogramo de<br>manzanas y le dieron \$ 32 de cambio, ¿cuánto le<br>costó el kilo de manzanas? | con teclado alfanumérico.<br>Para la verificación: si, al<br>presionar el botón <i>Revisa</i> , la<br>respuesta es correcta, aparece<br>la leyenda: "Pase a la siguiente<br>pregunta". En caso de que la<br>respuesta sea incorrecta,<br>aparece calculadora de billetes<br>y monedas. Aparecen adentro<br>de la caja (cartera/monedero)<br>de la calculadora \$50 (en 3<br>monedas de 10 y 20 de 1) y la<br>instrucción: "Saque lo<br>necesario para quedarse con<br>\$32" A la caja<br>(cartera/monedero) se le<br>pueden quitar monedas de 10 y<br>de 1.OJO: Poner botón a lado<br>de la cartera en el que se diga<br>"Cambiar billete o moneda" y se<br>cambie a 5 monedas de \$10,<br>como no conviene, vuelva a<br>picar "cambiar billete/moneda"<br>y se cambie 4 monedas de \$10<br>y 10 de \$1 y ahore sí arrastre. |  |
|                                                                                                    | La caja (cartera/monedero)<br>tiene un contador, como en los                                                                                                    |  |
|                                                                                                    | otros casos pero tiene escrito                                                                                                    |  |

| debajo: "Lo que tenía". A un<br>lado, hay otro contador con el<br>título: "Lo que ha quitado" que<br>debe ir contando<br>independientemente cada<br>moneda que se arrastró y dejó<br>fuera de la caja<br>(cartera/monedero). |
|----------------------------------------------------------------------------------------------------|
| 4. El espacio permite responder<br>con teclado alfanumérico.                                                                                                    |
| Para la verificación: mismo<br>funcionamiento que en la del<br>ejercicio 1 de esta misma<br>actividad (9)                                                                                                    |
| 5. El espacio permite responder<br>con teclado alfanumérico.                                                                                                    |
| Para la verificación: abre                                                                                                    |

|                                                                                                    | ventana pop-up con un<br>calendario en el mes de<br>diciembre que permite señalar<br>dos fechas al mismo tiempo.                                                                                           |  |
|----------------------------------------------------------------------------------------------------|----------------------------------------------------------------------------------------------------|--|
|                                                                                                    | <ol> <li>El espacio permite responder<br/>con teclado alfanumérico.</li> </ol>                                                                                                    |  |
| <b>4.</b> Josefina tiene 32 años y su mamá tiene 57, ¿cuál es la diferencia entre la edad de Josefina y la de su mamá? | Para la verificación: presenta<br>una tira numérica que se puede<br>recorrer con botones<br>izquierda/derecha. La tira<br>permite señalar números e<br>ilumina la distancia entre los<br>números señalados |  |
| 5. Hoy es 16 de diciembre y mi amigo se casa el 30<br>de este mes. ¿En cuántos días será su boda?                      |                                                                                                    |  |
|                                                                                                    | 7. El espacio permite responder                                                                                                    |  |

|                                                                                                    | con teclado alfanumérico.                                                                                                    |  |
|----------------------------------------------------------------------------------------------------|----------------------------------------------------------------------------------------------------|--|
|                                                                                                    | Para la verificación: presenta<br>una tira numérica que se puede<br>recorrer con botones<br>izquierda/derecha. La tira<br>permite señalar números e<br>ilumina la distancia entre los<br>números señalados |  |
| 6. Andrés y Daniel participaron en un maratón.<br>Andrés quedó en el lugar 65 y Daniel en el 37,<br>¿cuántos lugares hay de diferencia entre ellos? |                                                                                                    |  |
|                                                                                                    |                                                                                                    |  |

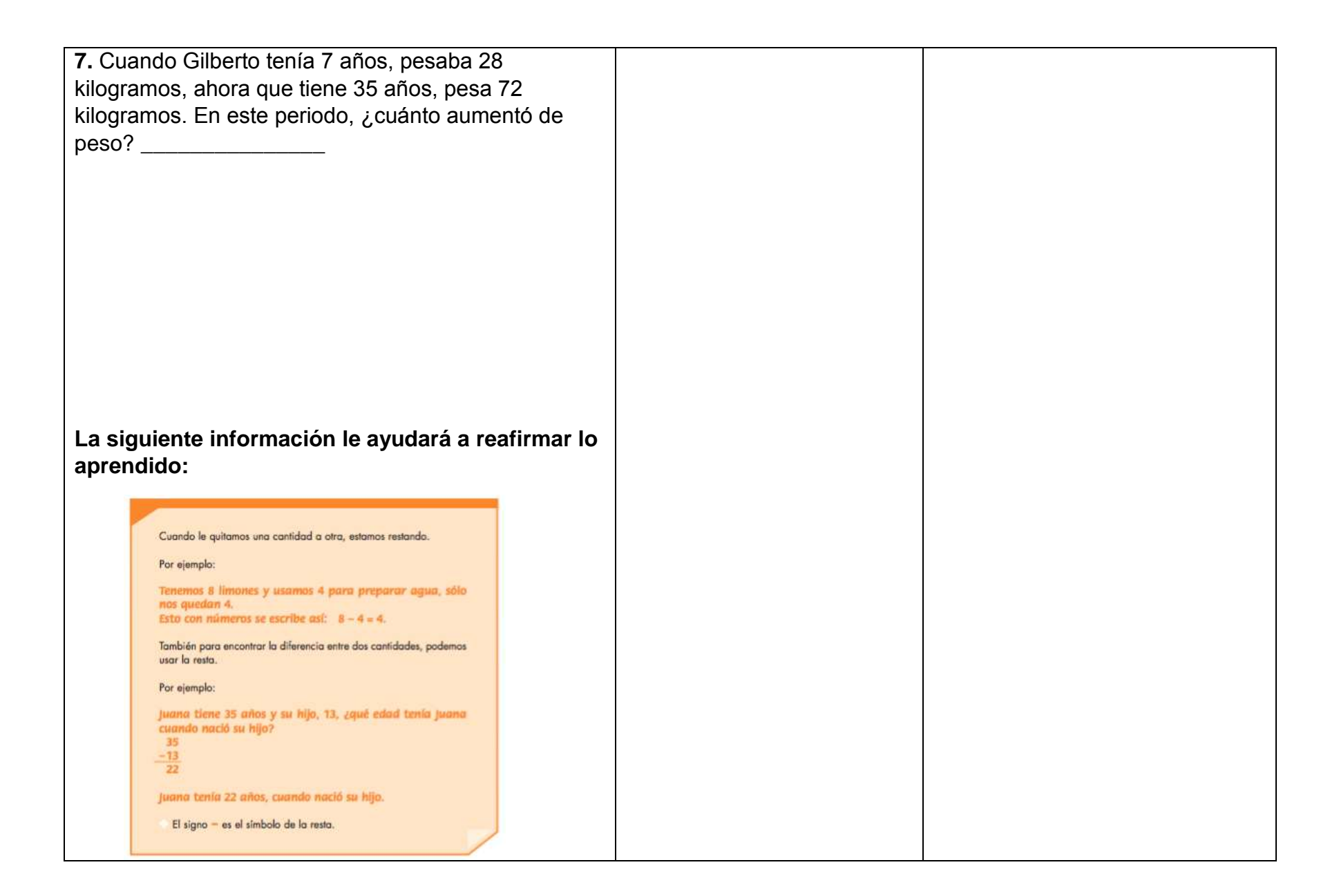

| ACTIVIDAD 10: La fotografía                                                                                                    |                                                                                                    |                                                                                                    |
|----------------------------------------------------------------------------------------------------|----------------------------------------------------------------------------------------------------|----------------------------------------------------------------------------------------------------|
| Actividad 10. La fotografía<br>Propósito: Usted utilizará formas geométricas<br>(cuadrados, rectángulos, círculos y triángulos) para<br>elaborar diseños y grecas. | El título del tema con letra de<br>menor tamaño que el de unidad<br>y de un color destacado<br>secundario, o en recuadro. | Unidad 1 azul fuerte, tema de azul<br>suave, por ejemplo.<br>O: rojo-amarillo, etc. Deciden<br>diseñadores |
| ¿Qué formas geométricas conoce?<br>¿En qué objetos o lugares de tu entorno identifica                                                                              |                                                                                                    |                                                                                                    |
| ionnas geometricas :                                                                                                    |                                                                                                    |                                                                                                    |

| Comente con su asesor/a.                                                  |                                                                                                    |  |
|---------------------------------------------------------------------------|----------------------------------------------------------------------------------------------------|--|
| <image/>                                                                  | La imagen debe ser interactiva.<br>Cuando se pasa el dedo o el<br>cursor sobre alguna figura del<br>marco, se ilumina y aparece un<br>letrero que al darle clic se<br>queda activado, diciendo: "Este<br>es un" (completar con:<br>cuadrado, rectángulo, círculo,<br>triángulo, según sea el caso). |  |
| a) ¿Qué formas de las que adornan el marco de la fotografía conoce usted? |                                                                                                    |  |

| <ul> <li>b) ¿Usted ha visto estas formas en algún otro lugar?</li> <li>-</li> <li>c) ¿Sabe cómo se llaman?</li> <li>-</li> </ul> | Los espacios permiten<br>responder con teclado<br>alfabético. |  |
|----------------------------------------------------------------------------------------------------|---------------------------------------------------------------|--|
| Si usted tiene dificultad para contestar las<br>preguntas de la página anterior, vea lo que dice<br>Cristina:                    | La imagen debe ir animada,<br>con audio                       |  |

| Sabe cuáles son los cuadrados?, ¿cuáles los triángulos y los círculos? | La imagen es interactiva de la<br>misma forma que la imagen del<br>ejercicio previo: cada figura<br>(cuadrado, triángulo y círculo)<br>se puede iluminar (solamente)<br>cuando se pasa el dedo o<br>cursor sobre ella. |  |
|------------------------------------------------------------------------|----------------------------------------------------------------------------------------------------|--|
| Observe el marco de la fotografía de la página                         |                                                                                                    |  |
|                                                                        |                                                                                                    |  |

| anterior y trate de identificar estas figuras. Luego<br>identifíquelas en las artesanías de Cristina. |  |
|----------------------------------------------------------------------------------------------------|--|
|                                                                                                    |  |
|                                                                                                    |  |
| 2. Observe con atención lo siguiente:                                                                 |  |
|                                                                                                    |  |
|                                                                                                    |  |
| A) La familia de Pedro hace portarretratos, en                                                        |  |
| algunos casos utiliza grecas y otras figuras para adornarlos, sus diseños son éstos:                  |  |
|                                                                                                    |  |
|                                                                                                    |  |
|                                                                                                    |  |

| a) ¿Cuál es la forma que tiene cada marco? Escriba sobre la línea el nombre. | En a) y b) los espacios en<br>blanco permiten responder con<br>teclado alfanumérico.<br>Para la verificación: al<br>presionar el botón <i>Revisa</i> , abre<br>una ventana con una ilustración<br>de las cuatro figuras y sus<br>nombres: rectángulo, cuadrado,<br>triángulo y círculo. En caso de<br>respuestas incorrectas aparece<br>un recuadro en donde diga el<br>nombre de las figuras al pasar<br>el cursor sobre la figura. |  |
|------------------------------------------------------------------------------|----------------------------------------------------------------------------------------------------|--|
| b) ¿Qué forma tiene el centro de la estrella?                                |                                                                                                    |  |

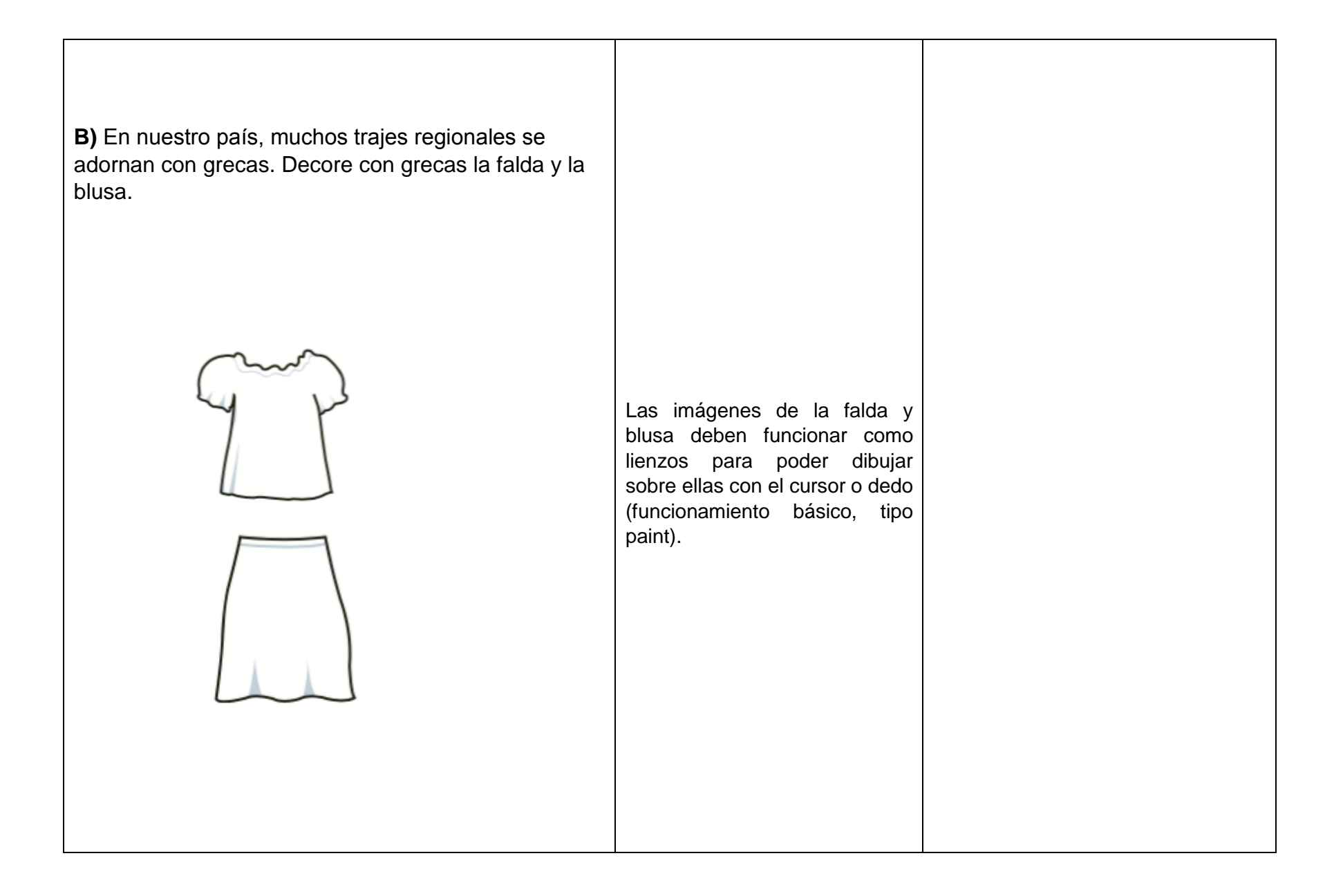

## 3. Observe las siguientes ilustraciones

Nuestros antepasados utilizaban motivos geométricos para decorar sus templos, éstas son algunas decoraciones.

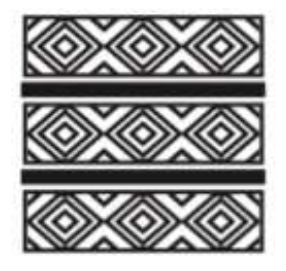

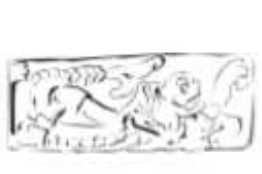

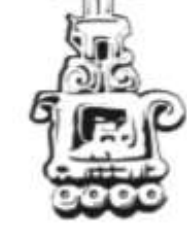

En muchos lugares de nuestro país, se elaboran hilados y tejidos con motivos geométricos.

Muéstreles que las cosas reales, en pocas ocasiones, son figuras geométricas exactas. Mencione que usamos las figuras geométricas para hacer cálculos estimados de las medidas de cosas y de esta manera calcular medidas de manera más precisa.

| <b>a)</b> ¿En su comunidad se hacen artesanías o hay<br>alguna zona arqueológica? |  |
|-----------------------------------------------------------------------------------|--|
| <b>b)</b> ¿Cuál o cuáles?                                                         |  |

| 4. Escoja una greca de las que aparecen en las<br>páginas anteriores y reprodúzcala aquí. Si lo<br>prefiere, usted puede inventarla. |                                                                                                    |  |
|----------------------------------------------------------------------------------------------------|----------------------------------------------------------------------------------------------------|--|
| Haga aquí su diseño:                                                                                                    | El espacio en blanco permite<br>respuestas con teclado<br>alfanumérico                                                                                 |  |
|                                                                                                    | El espacio para dibujar, será<br>una cuadrícula que permite<br>rellenar cada cuadrito (celda)<br>de un color para que los<br>usuarios hagan un diseño. |  |

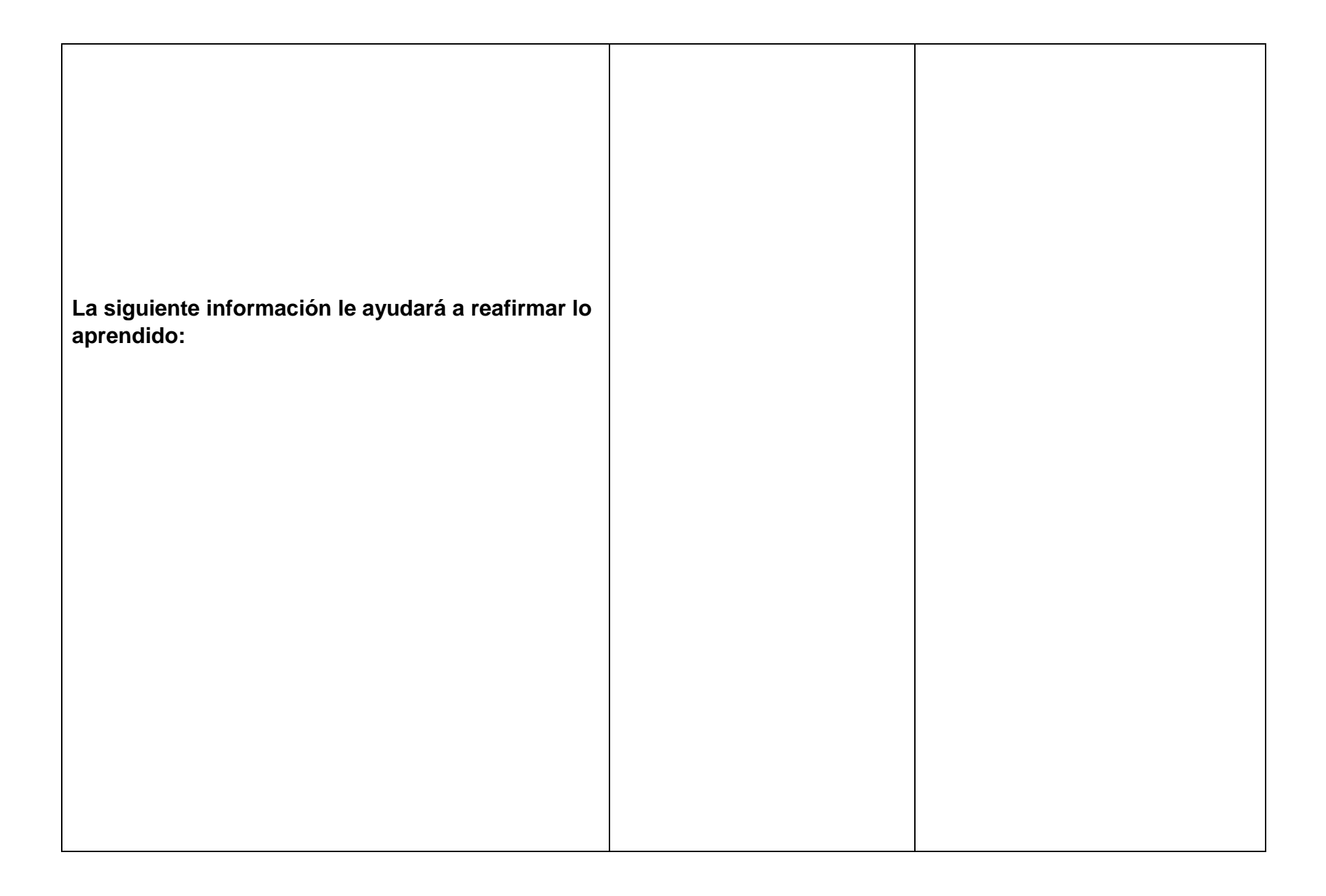

|                                  | Exister nucleas forneas geométricas, angul tenences les note associates<br>Construire<br>Trienspole<br>Construire<br>Construire<br>Const |                 |                                                                                        |                                                                      |
|----------------------------------|----------------------------------------------------------------------------------------------------|-----------------|----------------------------------------------------------------------------------------|----------------------------------------------------------------------|
| ACTIVIDA                         | AD 11: El pueblo                                                                                                    |                 |                                                                                        |                                                                      |
| Activida                         | d 11. El pueblo                                                                                                    |                 | El título del tema con letra de                                                        | Unidad 1 azul fuerte, tema de azul                                   |
| Propósito<br>comunida            | o: Usted ubicará lugares important<br>ad y los representará en un croqui                                                                                                    | es de su<br>s.  | nenor tamano que el de unidad<br>y de un color destacado<br>secundario, o en recuadro. | suave, por ejempio.<br>O: rojo-amarillo, etc. Deciden<br>diseñadores |
| ¿Ha vist<br>ciudad o<br>asesor/a | o el dibujo o el croquis de un pu<br>o una ranchería? Comente con s                                                                                                    | ieblo, una<br>u |                                                                                        |                                                                      |

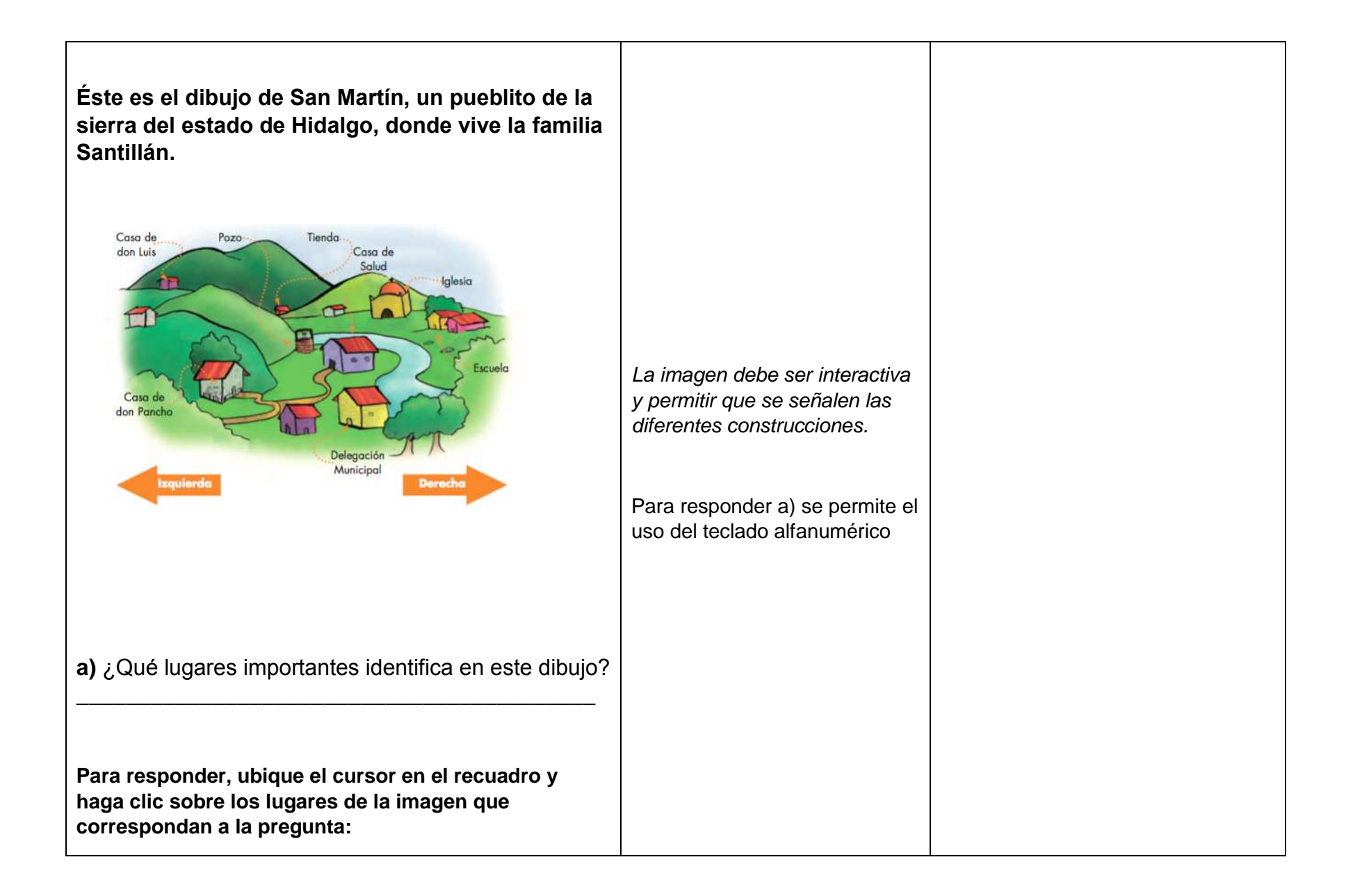

| b) ¿Qué lugares importantes se encuentran a la derecha del río?                       |                                                                                                    |  |
|---------------------------------------------------------------------------------------|----------------------------------------------------------------------------------------------------|--|
| <b>c)</b> ¿Qué lugares se encuentran a la izquierda del río?                          | 1. Colocar recuadro en a) y b)<br>El educando deberá ubicarse<br>en el recuadro y luego señalará<br>los lugares que crea están en la<br>derecha para inciso a) y al dar<br>clic, en el recuadro aparecerá<br>el nombre del lugar, y así para<br>todos los que crea van en esa<br>respuesta. Así igual para el b)<br>los que crea van a la izquierda. |  |
| Si tiene alguna dificultad para contestar las preguntas anteriores, lea lo siguiente. |                                                                                                    |  |
| Isabel tiene un croquis del pueblo de Santa Catarina:                                 |                                                                                                    |  |
|                                                                                       |                                                                                                    |  |
|                                                                                       |                                                                                                    |  |
|                                                                                       |                                                                                                    |  |

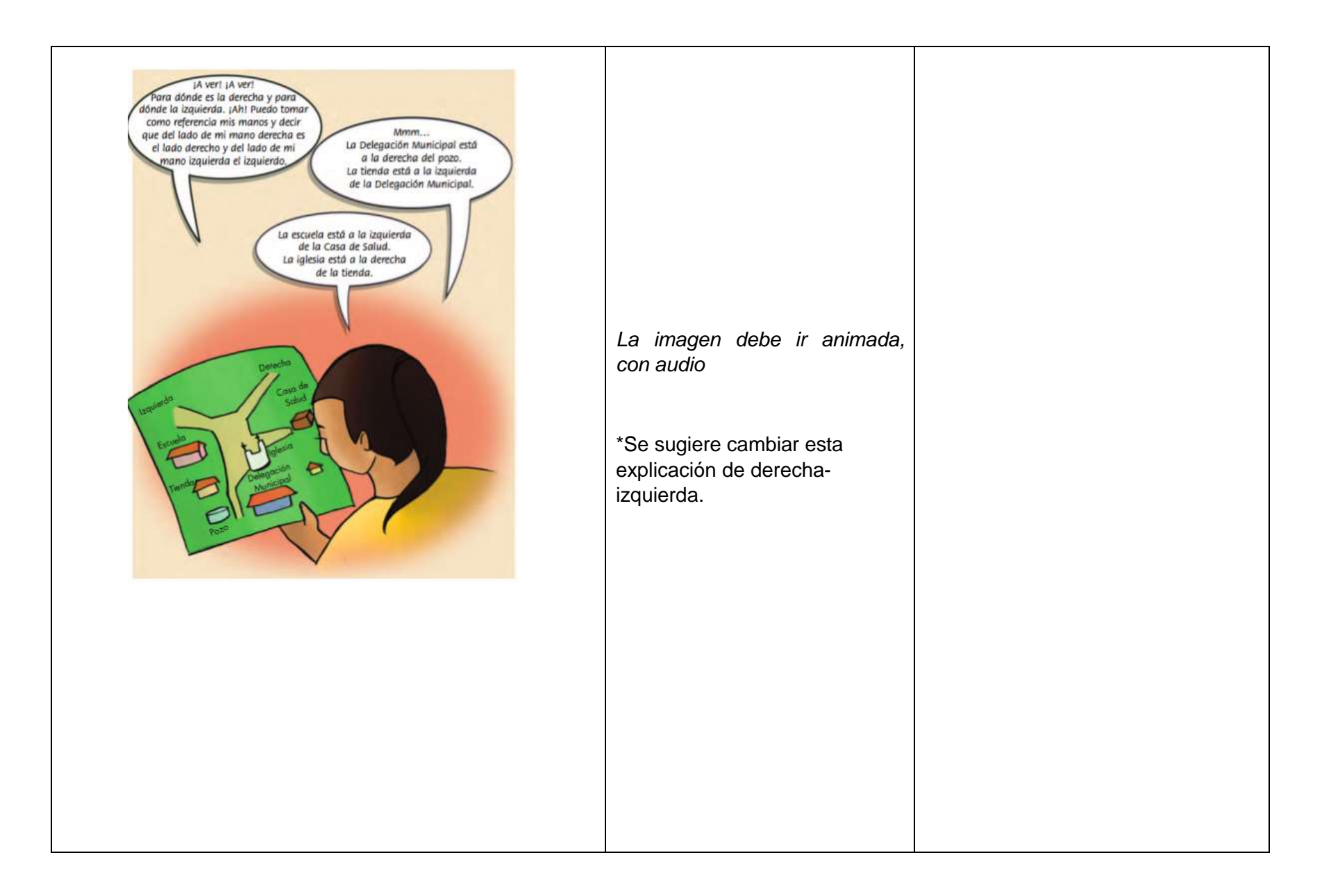

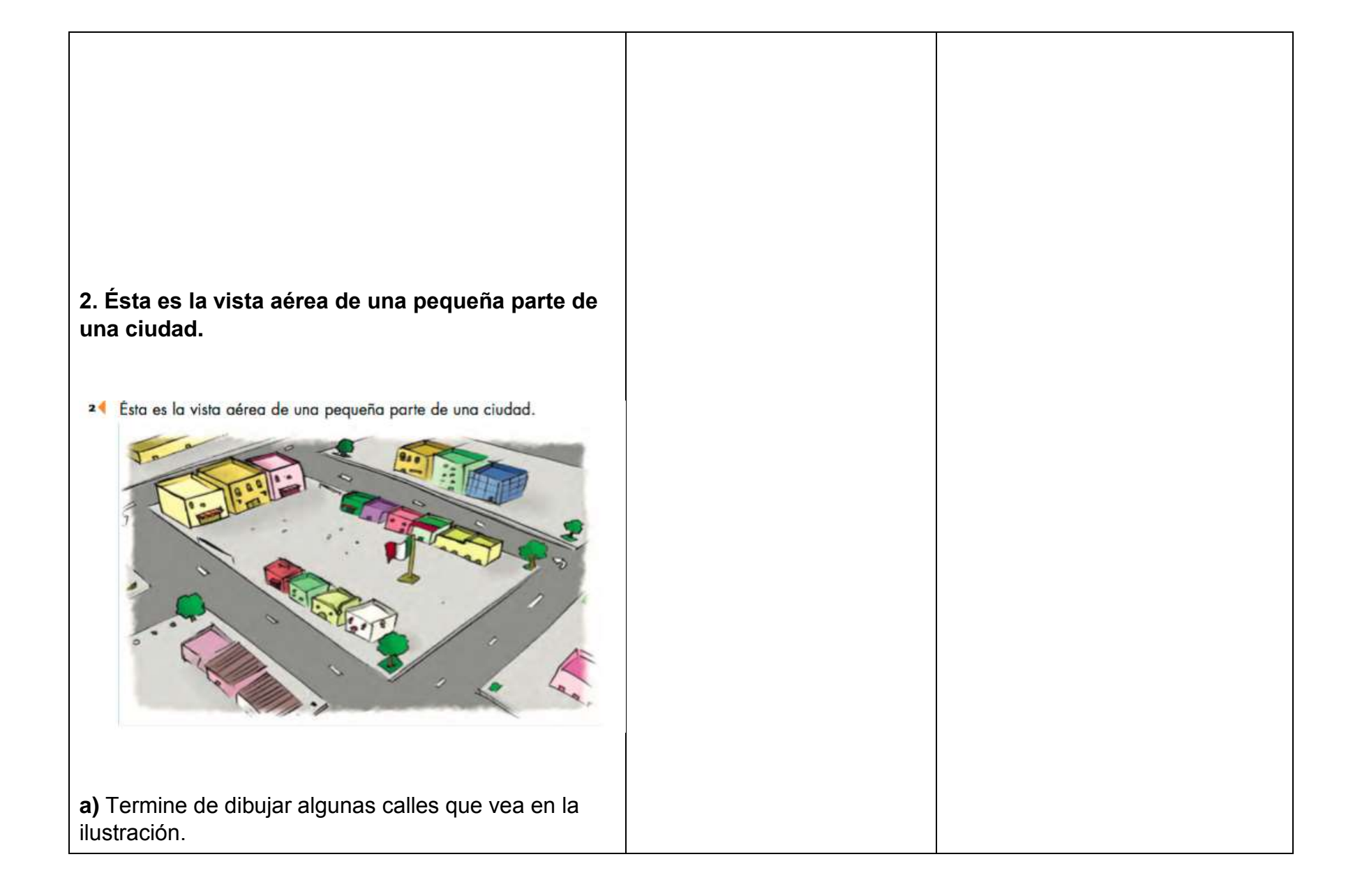

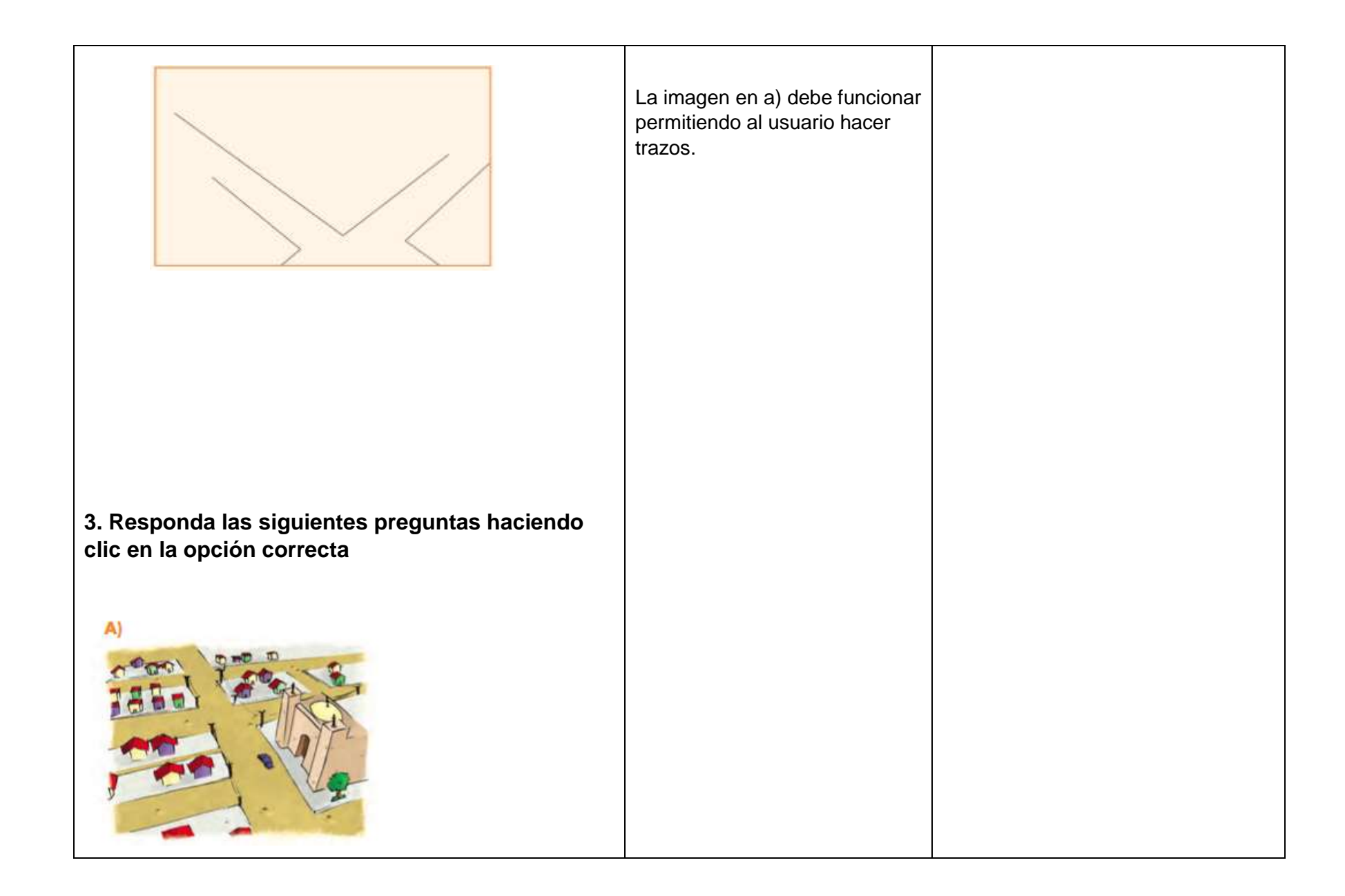

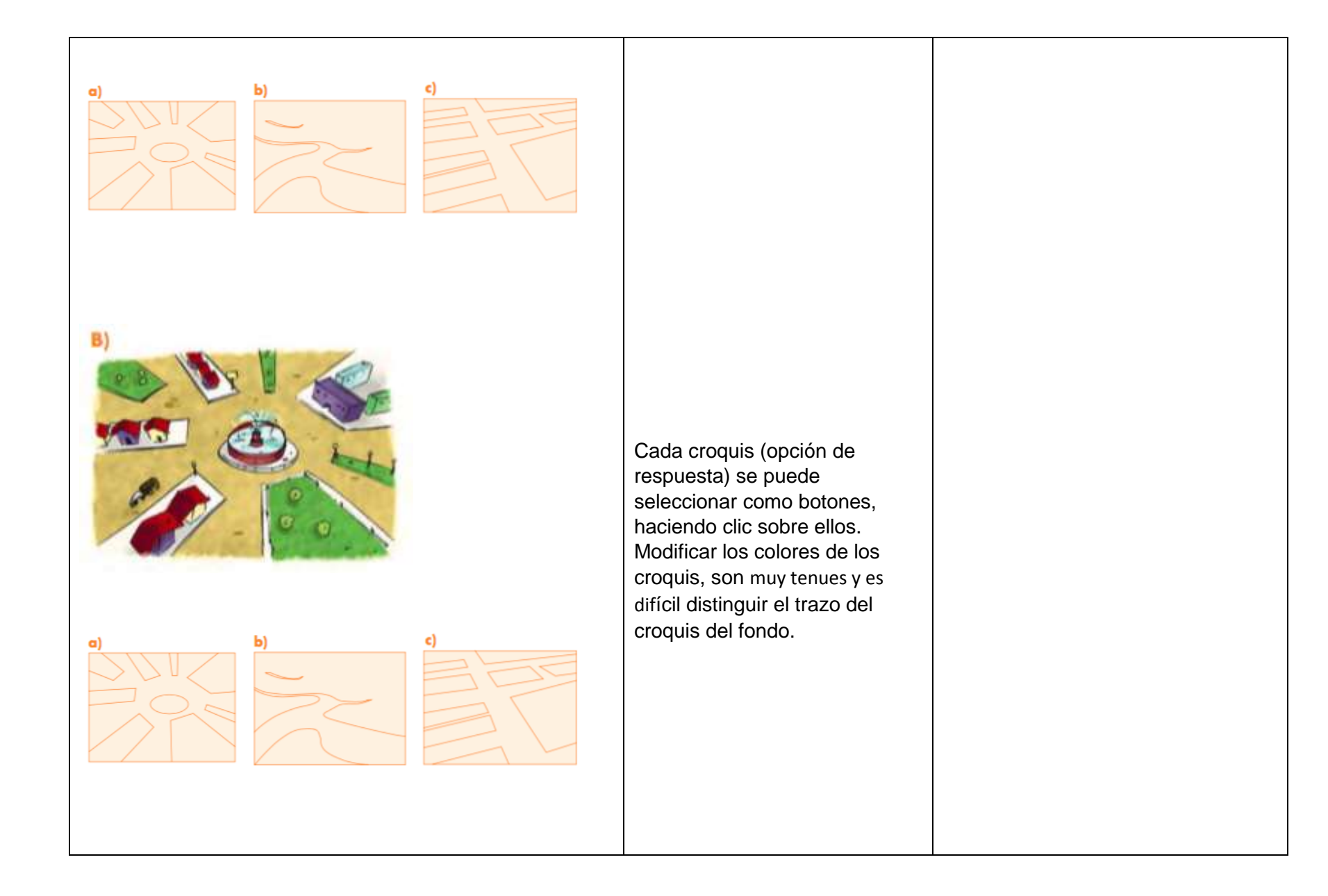

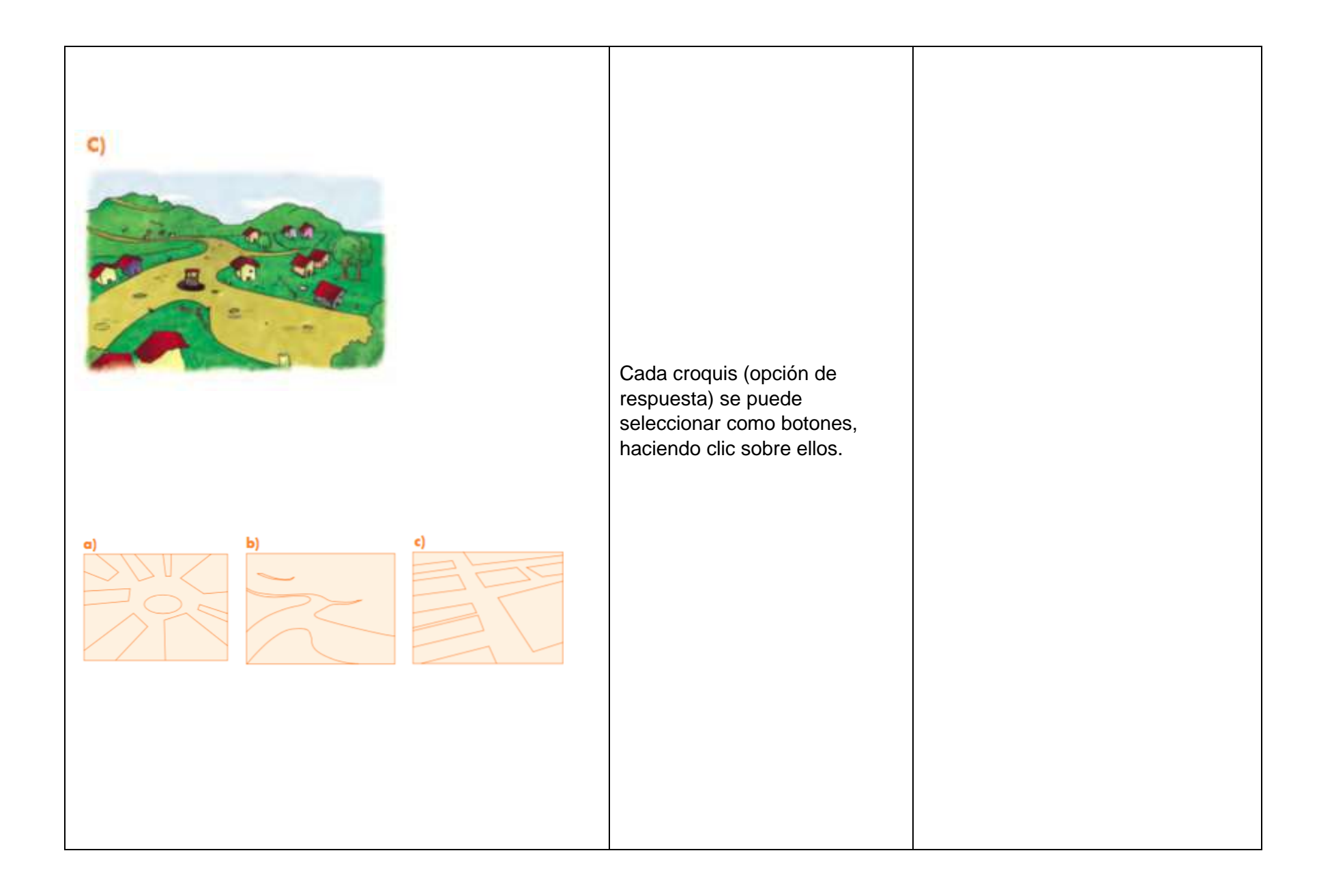

| La siguiente información le ayudará a reafirmar lo<br>aprendido:<br>Un croquis es un diseño sencillo de un terreno o paisaje, que se<br>hace a "ojo" con cualquier artefacto o instrumento para<br>realizar los trazos. Un croquis es también un diseño hecho sin<br>precisión ni detalles. | Cada croquis (opción de<br>respuesta) se puede<br>seleccionar como botones,<br>haciendo clic sobre ellos.                                           |  |
|----------------------------------------------------------------------------------------------------|----------------------------------------------------------------------------------------------------|--|
| ACTIVIDADES                                                                                                    | DEL CUADERNO DE TRABAJO                                                                                                    |  |
| Ahora le invitamos a jugar con los números. Verá<br>que las matemáticas también son divertidas.                                                                                                    | Usar el mismo interactivo del<br>cuadrado mágico de la página:<br><u>http://www.cursosinea.conevyt.or</u><br><u>g.mx/cursos/matempezar/interfac</u> |  |

|                                           | e/main/materiales/juegos.htm         |  |
|-------------------------------------------|--------------------------------------|--|
|                                           |                                      |  |
|                                           |                                      |  |
|                                           |                                      |  |
|                                           |                                      |  |
|                                           |                                      |  |
|                                           |                                      |  |
|                                           |                                      |  |
|                                           |                                      |  |
|                                           |                                      |  |
|                                           |                                      |  |
|                                           | 1. Espacios en blanco para escribir. |  |
|                                           | si es posible con trazos, si no, con |  |
|                                           | el teclado                           |  |
|                                           |                                      |  |
| 1. Escriba cómo se leen los números.      |                                      |  |
|                                           |                                      |  |
|                                           |                                      |  |
| a) 207                                    |                                      |  |
| a) 307                                    | 2 Los números 257 527 275 752        |  |
| b) 703                                    | 2. LOS HUIHEIOS 557, 557, 575, 755   |  |
|                                           | y 735 son elementos que se           |  |
|                                           | pueuen arrastrar y acomodar en 5     |  |
| 2. Ordene de mener e meyer les siguientes |                                      |  |
|                                           | surge si se equivocari y             |  |
| numeros                                   | basta ol 1000                        |  |
|                                           |                                      |  |
|                                           |                                      |  |
|                                           |                                      |  |
|                                           |                                      |  |

|                                    | <ol> <li>Se dejan espacios en blanco<br/>para llenar con números. Si<br/>algún número está mal<br/>posicionado se señala<br/>parpadeando.</li> </ol>                                |  |
|------------------------------------|----------------------------------------------------------------------------------------------------|--|
| 3. Complete las siguientes series. |                                                                                                    |  |
| 25, 50, 75,,                       |                                                                                                    |  |
| 125, 150,,, 225                    | 4. Espacios en blanco. Si se<br>falla aparece una tira numérica<br>del 1-500 para ayudar a los<br>educandos a reconocer qué<br>número está antes, o después<br>de los que se piden. |  |
| 4. Escriba el número que falta     |                                                                                                    |  |
| <b>a)</b> 187,, 189                | 5. En la pantalla aparece una<br>pregunta y tres opciones<br>(opciones múltiples o botones)                                                                                         |  |
| b) 375,                            |                                                                                                    |  |
| c) , 41                            |                                                                                                    |  |

| <ul> <li>5. ¿Qué cifra representa las unidades de 497?</li> <li>a) 4 b) 9 c) 7</li> <li>¿Qué cifra representa las decenas de 497?</li> </ul> |                                                                                                    |  |
|----------------------------------------------------------------------------------------------------|----------------------------------------------------------------------------------------------------|--|
| a) 4 b) 9 c) 7<br>¿Qué cifra representa las centenas de 497?<br>a) 4 b) 9 c) 7                                                               | 6. Dejar espacios para que<br>resuelvan poner números en<br>cada espacio posible. Similar al<br>que aparece en:<br><u>http://prometeo.matem.unam.m</u><br><u>x/recursos/Primaria/AprendeMx</u><br><u>UNAM fase2/recursos/M06 01</u><br><u>1_SumasConDecimales/index.</u><br><u>html</u> |  |
| 6. Resuelva las siguientes sumas y restas                                                                                                    | 7. Espacios en blanco para<br>poner números. Permitir el uso<br>de la calculadora si alguna<br>respuesta es errónea.                                                                                                    |  |

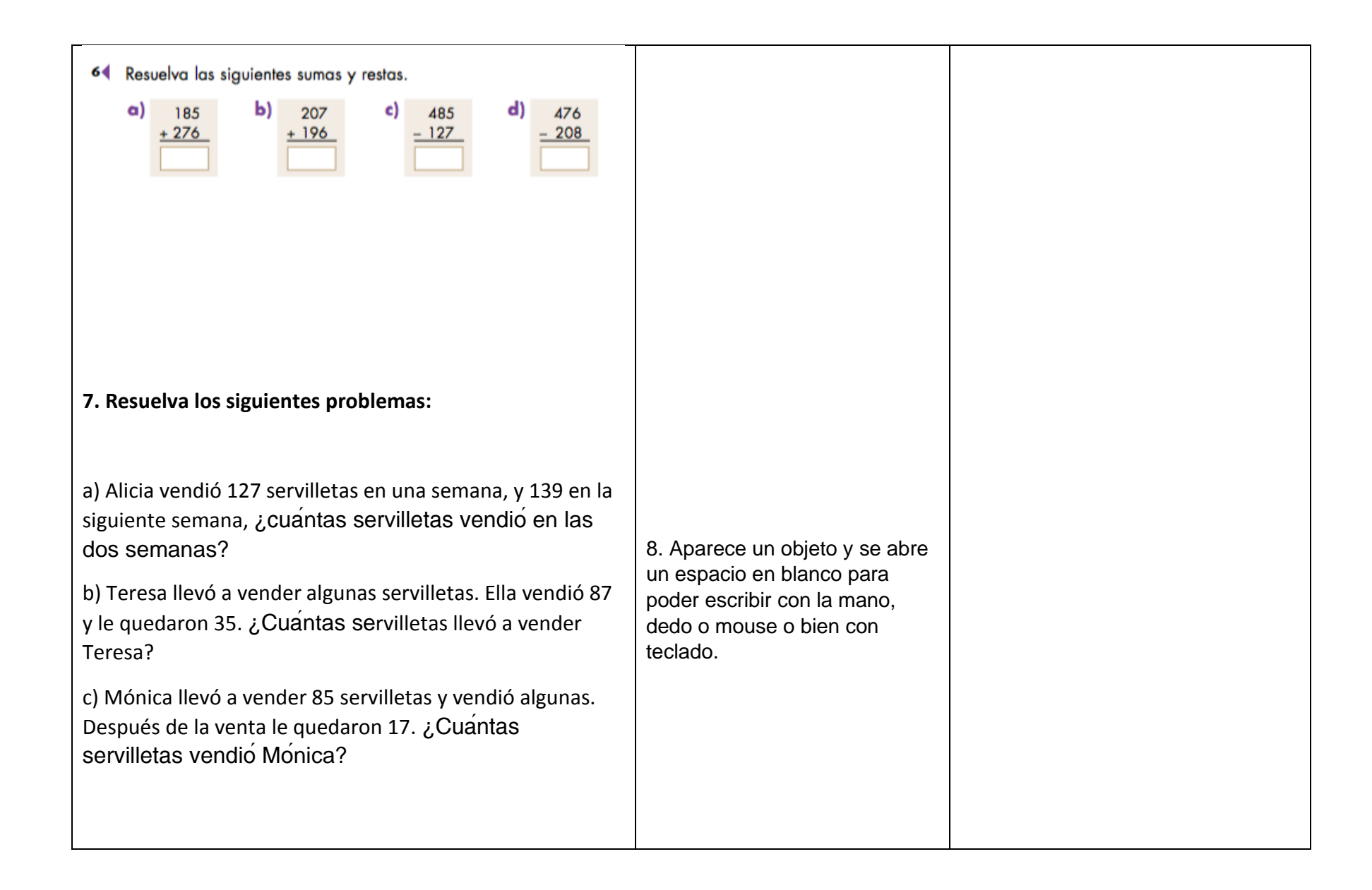

8. Escriba el nombre de la figura a la que se parezcan los objetos:

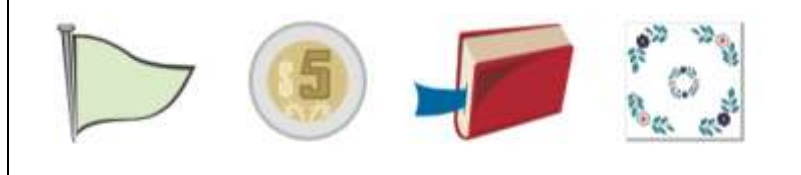

9. Observe el siguiente dibujo:

|    | 1  | 1   | à. |    | 140 | 4  |     | ×.    | 1.* |     | +   | .10 |    | 1.94.1 | 10   | -  |    | -   | -  |  |
|----|----|-----|----|----|-----|----|-----|-------|-----|-----|-----|-----|----|--------|------|----|----|-----|----|--|
| •  |    |     |    |    |     |    |     |       | 14  |     | +1  |     | a. |        | (16) | e. | +  | œ   | 19 |  |
|    |    |     |    |    |     |    |     |       |     |     |     |     |    |        |      |    |    |     |    |  |
|    |    |     |    |    |     |    |     |       |     |     |     |     |    |        |      |    |    |     |    |  |
|    |    |     |    |    |     |    |     |       |     |     |     |     |    |        |      |    |    |     |    |  |
| Cı | Iá | nte | אפ | Cé | nti | ím | ٥tı | r n q | s n | nid | e ( | łe  | la | ra     | ר ה  | ;  | án | iz? | >  |  |

9. Dejar un espacio en blanco para que respondan. Si es errónea, colocar un video o audio que explique que para medir un objeto hay que colocarlo desde el 0 hasta la izquierda y observar hasta qué centímetro llega.

10. Dejar un espacio en blanco para llenar. Si es erróneo: la imagen se vuelve interactiva y al elegir la presidencia municipal o el círculo de estudio se ilumina la flecha del este o el oeste (según el caso).

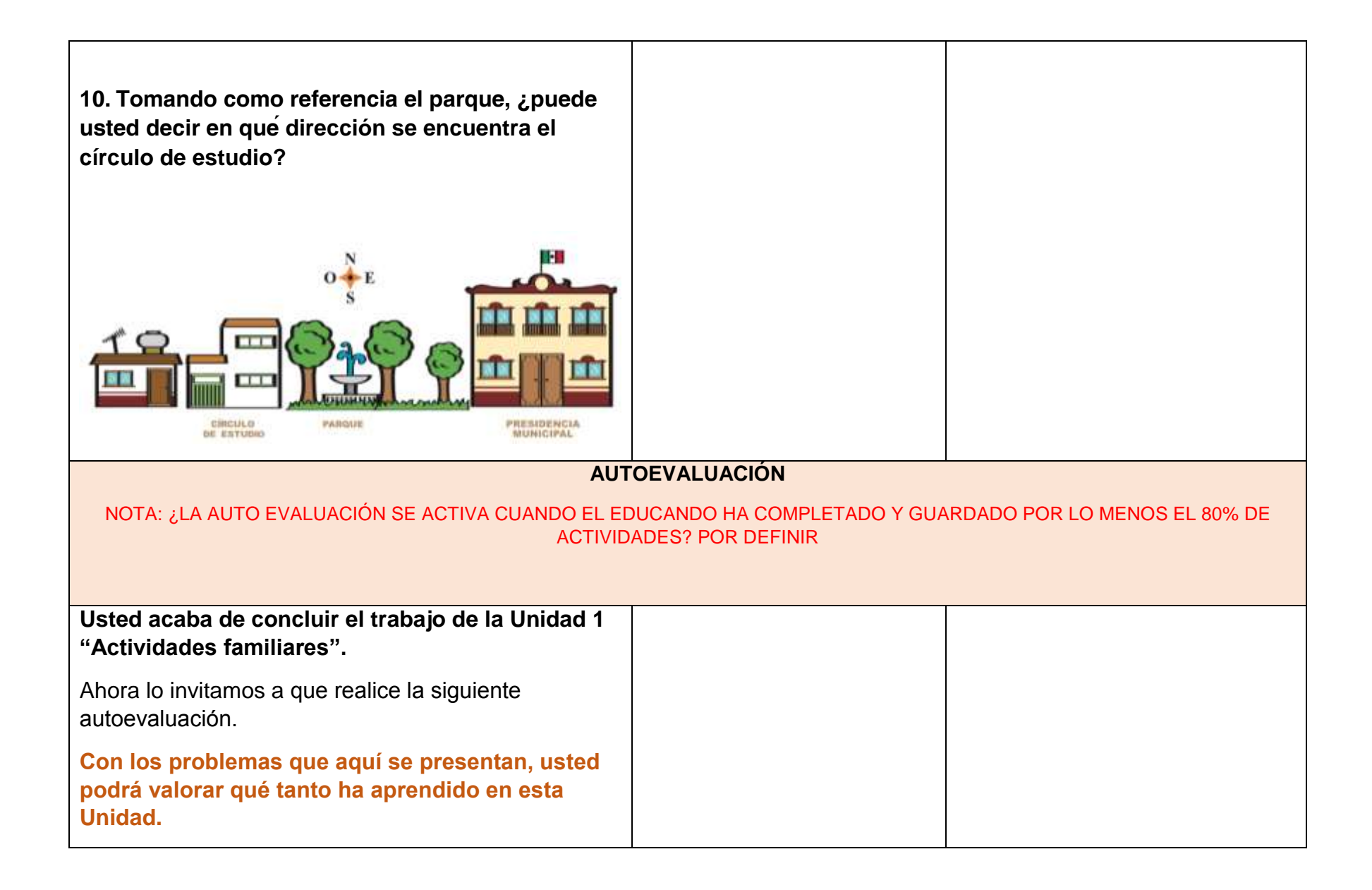

| 1. Escriba las siguientes cantidades con número o con letra.                                                        | <ol> <li>El botón de verificación<br/>presenta una ventana con<br/>todos los números del ejercicio<br/>(número y letra)</li> </ol> |  |
|----------------------------------------------------------------------------------------------------|----------------------------------------------------------------------------------------------------|--|
| <ul> <li>a) 13</li> <li>b) Treinta y siete</li> <li>c) Catorce</li> <li>d) 27</li> <li>e) Sesenta y tres</li> </ul> |                                                                                                    |  |
| f) 48<br>g) 19                                                                                                    |                                                                                                    |  |
| 2. Observe los precios de 1 litro de aceite comestible, en diferentes tiendas de abarrotes.                         |                                                                                                    |  |
| Nuevo Siglo<br>B<br>B<br>B<br>B<br>B<br>B<br>B<br>B<br>B<br>B<br>B<br>B<br>B<br>B<br>B<br>B<br>B<br>B<br>B          | 2. Las imágenes deben poder<br>moverse una copia<br>independientemente y<br>colocarse debajo de las<br>preguntas                   |  |

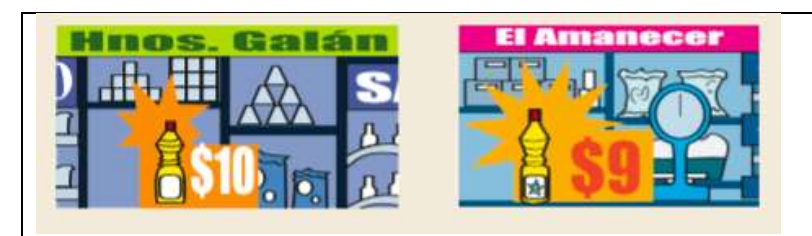

En a) solo se responde colocando una imagen En b) se colocan las cuatro imágenes en orden

Mueva las imágenes para responder:

- a) ¿Cuál es el precio más barato?
- b) Ordene los precios del más caro al más barato.

## 3. Cuente las frutas.

|                                                                                                    | 3. La imagen permite señalar<br>cada pieza de fruta                                                      |  |
|----------------------------------------------------------------------------------------------------|----------------------------------------------------------------------------------------------------|--|
| a) ¿Cuántos duraznos hay en esta charola?                                                                                            |                                                                                                    |  |
| <b>b)</b> ¿Cuántas manzanas hay en el frutero?                                                                                       |                                                                                                    |  |
| 4. Lorena pide en un puesto de fruta 1 kilogramo de<br>uvas de \$ 15 y 1 kilogramo de manzanas de \$ 16,<br>¿cuánto tiene que pagar? | Los espacios de respuesta<br>permiten escritura con teclado<br>alfanumérico.                             |  |
| 5. Samuel compró 1 kilogramo de pechuga con hueso<br>de \$ 27. Si pagó con un billete de \$ 50, ¿cuánto le<br>dieron de cambio?      |                                                                                                    |  |
| 6. Daniel compró en la tienda 1 litro de leche de \$ 12,<br>un paquete de sopa de pasta de \$ 2 y \$ 15 de queso<br>Oaxaca.          | 4. De la pregunta 4 a 6: los<br>espacios de respuesta permiten<br>escritura con teclado<br>alfanumérico. |  |

| a) ¿Cuánto le cobraron?                  |                |  |
|------------------------------------------|----------------|--|
| b) Si pagó con un billete de \$ 100 2 cu | ánto le dieron |  |
| de cambio?                               |                |  |
|                                          | _              |  |
|                                          |                |  |
|                                          |                |  |
|                                          |                |  |
|                                          |                |  |
|                                          |                |  |
|                                          |                |  |
|                                          |                |  |
|                                          |                |  |
| 7. Relacione los nombres con las figuras |                |  |
|                                          |                |  |
|                                          |                |  |
|                                          |                |  |
|                                          | Cuedanda       |  |
|                                          | Cudarado       |  |
|                                          | Círculo        |  |
|                                          |                |  |
|                                          | Triángulo      |  |
|                                          | D              |  |
|                                          | Rectangulo     |  |
|                                          |                |  |
|                                          |                |  |
|                                          |                |  |
|                                          |                |  |
|                                          |                |  |
|                                          |                |  |
|                                          |                |  |
| 8. Relacione cada producto con la unida  | d de medida    |  |
| apropiada                                |                |  |
|                                          |                |  |
|                                          |                |  |
|                                          |                |  |
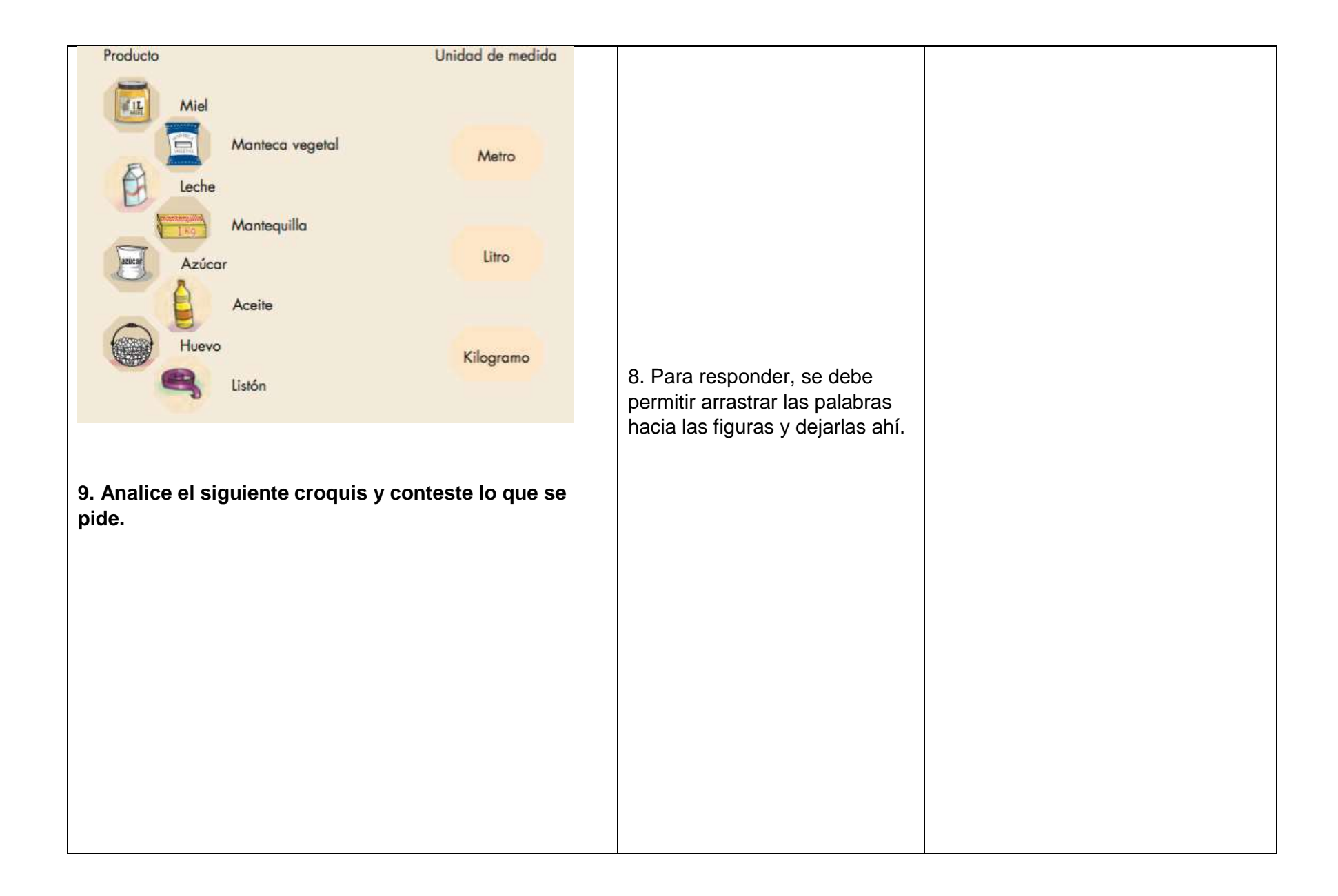

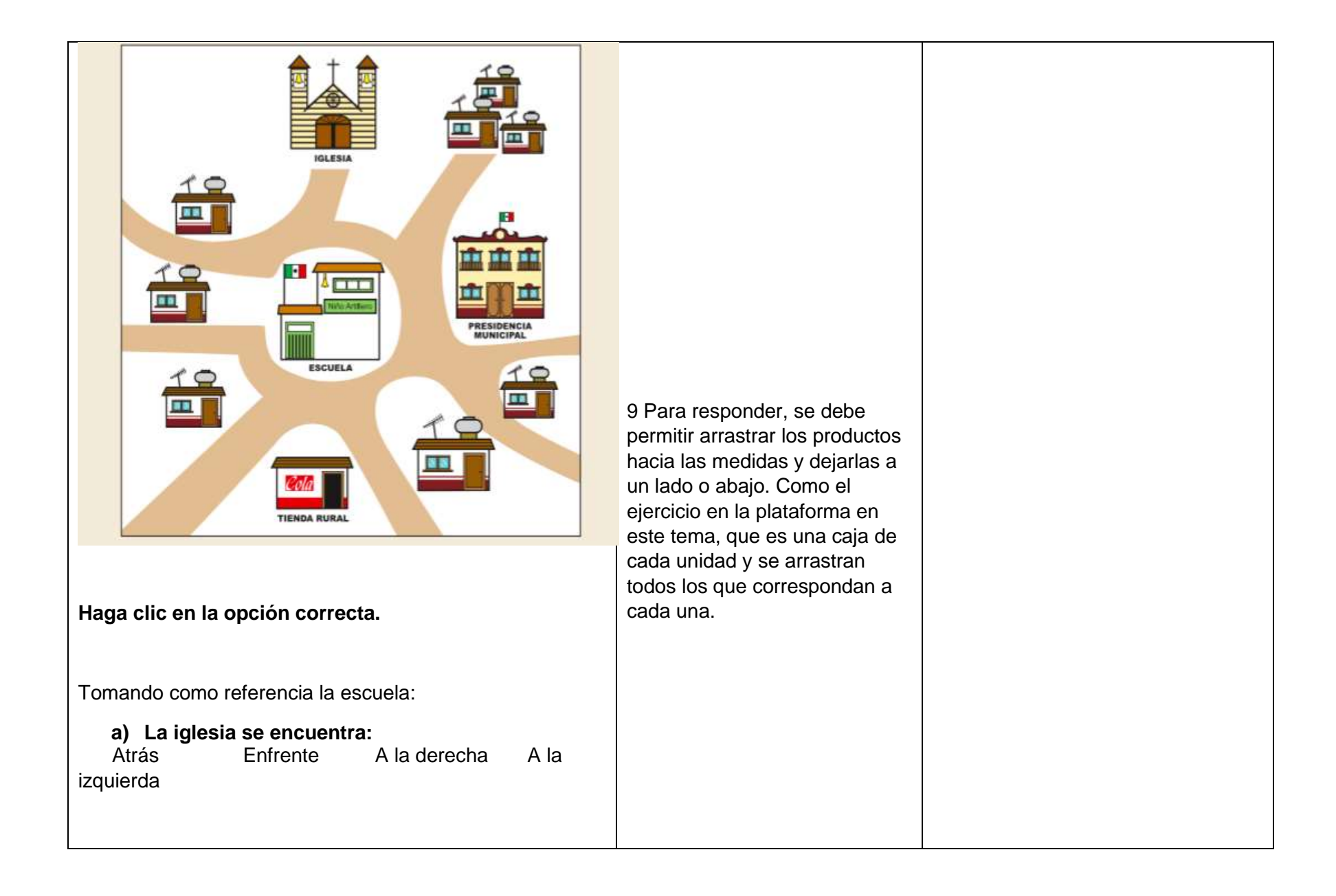

| b) La presidencia Municipal se encuentra:                 |  |
|-----------------------------------------------------------|--|
| Atráo Enfronto A lo derecho A lo                          |  |
|                                                           |  |
| izquierda                                                 |  |
|                                                           |  |
|                                                           |  |
|                                                           |  |
| c) La tienda rural se encuentra:                          |  |
| Atrás Enfrente A la derecha A la                          |  |
| izquierda                                                 |  |
|                                                           |  |
|                                                           |  |
|                                                           |  |
|                                                           |  |
| 40 Hans un anomia mus tamens las similantes               |  |
| 10. Haga un croquis que tenga las siguientes              |  |
| características:                                          |  |
|                                                           |  |
|                                                           |  |
|                                                           |  |
| * La escueia primaria esta "atras" de la comandancia.     |  |
|                                                           |  |
| * La comandancia esta a la izquierda de la iglesia y a la |  |
| derecha de los terrenos de labor.                         |  |
|                                                           |  |
| La tienda rural está "atrás" de la iglesia y a la derecha |  |
| de la comandancia.                                        |  |
|                                                           |  |
| Elabore los caminos que comuniquen a los lugares          |  |
| mencionados                                               |  |
|                                                           |  |
|                                                           |  |
|                                                           |  |
|                                                           |  |
|                                                           |  |
|                                                           |  |
|                                                           |  |
|                                                           |  |

|  | 10.Para responder, se debe                 |  |
|--|--------------------------------------------|--|
|  | permitir hacer clic sobre las<br>opciones. |  |
|  |                                            |  |

| Que se den las imágenes de la    |  |
|----------------------------------|--|
| escuela, comandancia, iglesia,   |  |
| terrenos de labor y tienda rural |  |
| para que el estudiante solo los  |  |
| arrastre y acomode. Y que        |  |
| tenga la opción de trazar los    |  |
| caminos.                         |  |
|                                  |  |